# 9 - DTM - MODELLO DIGITALE DEL TERRENO

Per poter utilizzare tutte le fasi del programma relative al calcolo dei volumi e al disegno delle curve di livello e delle sezioni, è fondamentale trasformare l'insieme di punti quotati in un insieme di facce triangolari disposte nello spazio. Questo insieme di facce triangolari prende il nome di **DTM** ovvero **Digital Terrain Modelling - Modellazione Digitale del terreno.** 

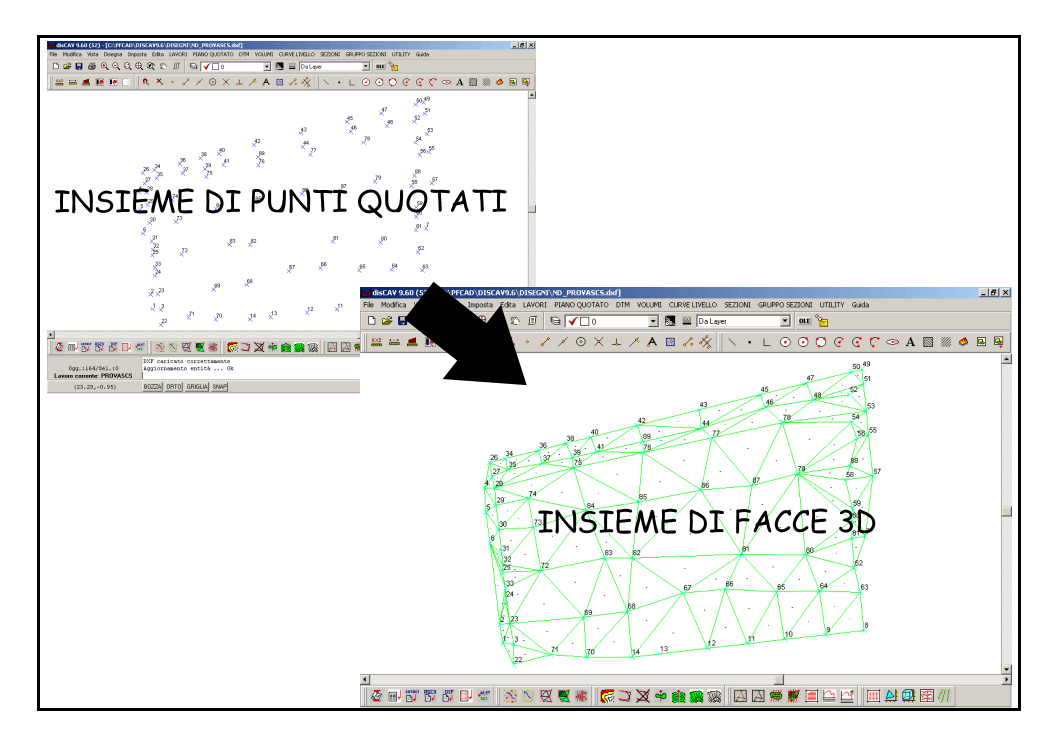

### FIGURA 9.1

Per arrivare alla composizione del Modello Digitale del Terreno possiamo scegliere tre diverse modalità e precisamente:

1) - Inserimento manuale del numero dei vertici che compongono i singoli triangoli con il comando DTM - EDIT TRIANGOLI. La gestione di questa modalità di input è controllata dal sottomenu EDIT TRIANGOLI.

| ſ | Edi | Edit triangoli     |           |           |                |          |                |  |  |  |  |
|---|-----|--------------------|-----------|-----------|----------------|----------|----------------|--|--|--|--|
|   | ۷   | ista totale QUOTA1 | QUOTA2    |           |                |          |                |  |  |  |  |
|   |     | Vertice A          | Vertice B | Vertice C | Strato/Modello | Area     | Area inclinata |  |  |  |  |
|   | Þ   | 4                  | 5         | 29        | QUOTA1         | 5.729093 | 5.922963       |  |  |  |  |
|   |     | 4                  | 27        | 26        | QUOTA1         | 3.135414 | 3.662907       |  |  |  |  |
|   |     | 4                  | 28        | 27        | QUOTA1         | 2.655441 | 2.895536       |  |  |  |  |
|   |     | 4                  | 29        | 28        | QUOTA1         | 3.870081 | 4.176587       |  |  |  |  |
|   |     | 5                  | 6         | 30        | QUOTA1         | 7.452699 | 7.575183       |  |  |  |  |
|   |     | l                  | 20        | 20        | OHOTAL         | E 952920 | 6 117542       |  |  |  |  |

2) - Disegno dei singoli triangoli direttamente in grafica. Questo tipo di input grafico dei triangoli deve essere fatto utilizzando il sottomenu EDIT GRAFICO TRIANGOLI.

| disCAV 9.60 (52) - [C:\PFCAD\DISCAV9.6\   | DISEGNI\ND_PROVASCS.  | .dxf]          |                       |                        |                  | _ 8 ×   |
|-------------------------------------------|-----------------------|----------------|-----------------------|------------------------|------------------|---------|
| File Modifica Vista Disegna Imposta Edita | LAVORI PIANO QUOTATO  | D DTM VOLUMI   | CURVE LIVELLO SEZIONI | GRUPPO SEZIONI UTILITY | Guida            |         |
| 🗅 📂 🖬 🍜 ९, ९, ९, ९, १८ 🕸 🔊                | 0                     | •              | 💽 🔛 Da Layer          | 💌 🖻 🎦                  |                  |         |
| 🛛 🚟 🚍 🌉 💽 🗍 🔍 🔧                           | • 1 1 0 X             | ↓ × A          | 🛛 🗸 🎸 🛛 🔪 •           | ∟ ⊘ ⊙ ♡ ぐ              | 🤆 🖓 🗢 A 🖾 🚿 🤅    | 🧆 🖪 🖷   |
|                                           |                       |                |                       |                        | 50 <sup>49</sup> | <b></b> |
|                                           |                       |                |                       | 47                     | 51               |         |
|                                           |                       |                |                       | 454                    | 5                |         |
| Edit grafico triangoli                    | every al              |                |                       |                        |                  |         |
| Vista totale QUOTA1                       | QUOTA2                |                |                       |                        | 55               |         |
| Vertice A                                 | Vertice B Ver         | rtice C        | Strato/Modello Àrea 🔺 |                        |                  |         |
| 50                                        | X104 X10              | 98             | QUOTA2                |                        |                  |         |
| ×133                                      | X123 55               |                | QUOTA2                |                        |                  |         |
| 55                                        | 57 X12                | 24             | QUOTA2                |                        | 23 7 27          |         |
| X124                                      | X123 X90              | )              | QUOTA2                |                        | 126              |         |
| X126                                      | 57 X12                | 24             | QUOTA2                | . 🛛 🔍 💦                | 90 X125          |         |
|                                           |                       |                | •                     | 1                      | XIZI             |         |
|                                           |                       |                |                       | c                      | ×93 7            |         |
| <u>✓ છ ≤</u>                              | <u>×</u> •            | Strato/Modello |                       | I    ×                 | < ×              |         |
|                                           |                       | Colore:        |                       | K135                   | X106             |         |
| Lavoro corrente: PRO                      | VASCS - Linea corrent | e: -1/ Imposta | OK Annulla            | 1 \$101                |                  |         |
| <u>p</u>                                  |                       |                |                       | ×102                   | x103x92          |         |
|                                           | 96                    |                |                       |                        | ^ X              |         |

FIGURA 9.3

**3) - Generazione in automatico dei triangoli** con il solo inserimento del contorno del piano quotato da elaborare e delle linee di discontinuità. E' senz'altro la modalità più utilizzata; per la spiegazione rimandiamo al paragrafo **9.3 - ELABORAZIONE DTM**.

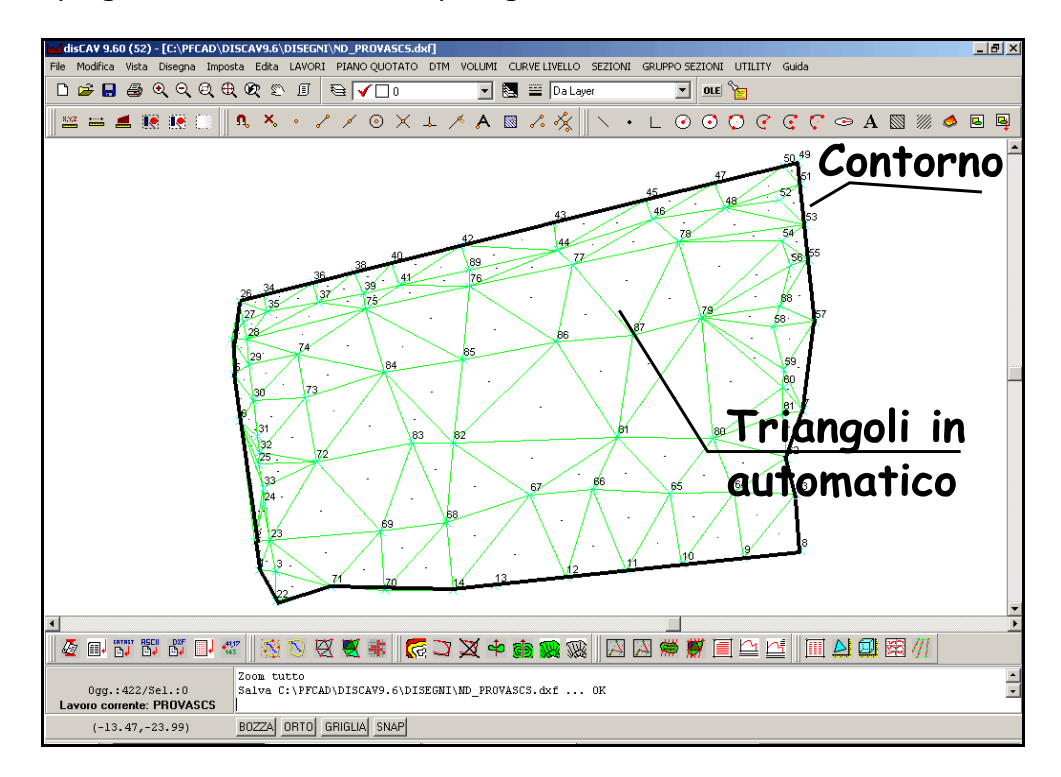

FIGURA 9.4

# 9.1 - EDIT TRIANGOLI

Come anticipato nel paragrafo precedente il sottomenu **EDIT TRIANGOLI** permette l'inserimento manuale dei vertici dei triangoli, triangolo per triangolo. La maschera di edit è quella visualizzata nella figura che segue. Ogni singola riga del database corrisponde a un singolo triangolo.

| 1 | Edit                    | : triangoli       |                  |                |                |           |                |  |        |      |         |
|---|-------------------------|-------------------|------------------|----------------|----------------|-----------|----------------|--|--------|------|---------|
|   | Vis                     | sta totale QUOTA1 | QUOTA2           |                |                |           |                |  |        |      |         |
|   | Π                       | Vertice A         | Vertice B        | Vertice C      | Strato/Modello | Area      | Area inclinata |  |        |      | <b></b> |
|   | F                       | 4                 | 5                | 29             | QUOTA1         | 5.729093  | 5.922963       |  |        |      |         |
|   | П                       | 4                 | 27               | 26             | QUOTA1         | 3.135414  | 3.662907       |  |        |      |         |
| ٩ |                         | :                 |                  | 27             | QUOTA1         | 2.655441  | 2.895536       |  |        |      |         |
|   | П                       | 4                 | 29               | 28             | QUOTA1         | 3.870081  | 4.176587       |  |        |      |         |
|   | П                       | 5                 | 6                | 30             | QUOTA1         | 7.452699  | 7.575183       |  |        |      |         |
|   | П                       | 5                 | 30               | 29             | QUOTA1         | 5.952920  | 6.117543       |  |        |      |         |
|   |                         | 26                | 27               | 35             | QUOTA1         | 5.405358  | 5.419137       |  |        |      |         |
|   |                         | 26                | 35               | 34             | QUOTA1         | 4.148065  | 4.273697       |  |        |      |         |
|   |                         | 6                 | 2                | 33             | QUOTA1         | 18.503409 | 19.540658      |  |        |      |         |
|   |                         | 6                 | 31               | 30             | QUOTAL         | 5.672586  | 5.779551       |  |        |      |         |
|   |                         | 6                 | 33               | 25             | QUOTA1         | 2.296451  | 2.312986       |  |        |      |         |
|   |                         | 6                 | 32               | 31             | QUOTA1         | 2.489400  | 2.525311       |  |        |      |         |
|   |                         | 6                 | 25               | 32             | QUOTA1         | 2.618616  | 3.147942       |  |        |      |         |
|   | Ш                       | 27                | 28               | 35             | QUOTA1         | 4.534449  | 4.566205       |  |        |      |         |
|   | Ш                       | 28                | 29               | 74             | QUOTA1         | 12.589043 | 12.618481      |  |        |      |         |
|   | Ш                       | 28                | 75               | 37             | QUOTA1         | 22.848272 | 23.009745      |  |        |      |         |
|   |                         | 28                | 74               | 75             | QUOTA1         | 34.113272 | 34.144153      |  |        |      |         |
|   | Ш                       | 28                | 37               | 35             | QUOTA1         | 12.530416 | 12.541026      |  |        |      |         |
|   | Ш                       | 29                | 30               | 74             | QUOTA1         | 18.086610 | 18.099219      |  |        |      |         |
|   | Ш                       | 30                | 31               | 32             | QUOTA1         | 0.151520  | 0.227229       |  |        |      |         |
|   | Ш                       | 30                | 73               | 74             | QUOTA1         | 23.111642 | 23.117732      |  |        |      |         |
|   | Ш                       | 30                | 32               | 73             | QUOTA1         | 27.886406 | 27.889131      |  |        |      |         |
|   | Ш                       | 2                 | 1                | 23             | QUOTA1         | 4.331954  | 4.520704       |  |        |      |         |
|   | Ш                       | 2                 | 23               | 24             | QUOTA1         | 5.578040  | 5.721713       |  |        |      |         |
|   | Ш                       | 2                 | 24               | 33             | QUOTA1         | 1.188808  | 1.577251       |  |        |      |         |
|   | Ц                       | 25                | 72               | 32             | QUOTA1         | 6.772804  | 7.095523       |  |        |      |         |
|   | Ш                       | 25                | 33               | 72             | QUOTA1         | 13.819825 | 13.835739      |  |        |      |         |
|   | Ц                       | 1                 | 22               | 3              | QUOTA1         | 5.016725  | 5.017870       |  |        |      |         |
|   | Ц                       | 1                 | 3                | 23             | QUOTA1         | 5.111917  | 5.345209       |  |        |      |         |
|   | Ц                       | 32                | 72               | 73             | QUOTA1         | 35.752472 | 35.759431      |  |        |      |         |
|   | μ                       | 34                | 35               | 36             | QUOTA1         | 8.883200  | 9.043641       |  |        |      |         |
| I | L                       |                   |                  |                |                |           |                |  |        |      | -       |
|   | A Check TotArea TotArea |                   |                  |                |                |           |                |  |        |      |         |
| ľ | La                      | voro corrente: PR | DVASCS - Linea c | orrente: 1/129 |                |           |                |  | Impost | а ОК | Annulla |

### FIGURA 9.5

Se il lavoro impostato contiene più modelli è possibile filtrare un modello per volta selezionando le singole schede QUOTA1, QUOTA2, QUOTA3, ecc. come evidenziato in figura 9.5.

Analizziamo nel dettaglio ancora la figura 9.5.

| 1 | Dopo aver<br>selezionato la | Edit triangoli Vista totale QUOTA1 QUOTA2 |           |           |           |  |  |
|---|-----------------------------|-------------------------------------------|-----------|-----------|-----------|--|--|
|   | scheda QUOTA1               | Vertice A                                 | Vertice B | Vertice C | Strato/M  |  |  |
|   | vediamo che:                | 4                                         | 5         | 29        | QUOTA1    |  |  |
|   | - il primo                  | 4                                         | 27        | 26        | QUOTA1    |  |  |
|   | triangolo à                 | 4                                         | 28        | 27        | QUOTA1    |  |  |
|   |                             | 4                                         | 29        | 28        | QUOTA1    |  |  |
|   | compreso tra i              | 5                                         | 6         | 30        | QUOTA1    |  |  |
|   | punti 4 - 5 - 29.           | 5                                         | 30        | 29        | QUOTA1    |  |  |
|   | - nella colonna             | 26                                        | 27        | 35        | QUOTA1    |  |  |
|   | Strato/Modello è            | 26                                        | 35        | 34        | QUOTA1    |  |  |
|   | evidenziata la              | 6                                         | 2         | 33        | OTIOTAL   |  |  |
|   | stringa QUOTA1.             |                                           |           | F         | IGURA 9.6 |  |  |

| 2 | Selezioniamo ora la                                                                                                    | dit triangoli<br>Vista totale   QUOTA1   QUOTA2 |            |           |                |           |              |
|---|----------------------------------------------------------------------------------------------------|-------------------------------------------------|------------|-----------|----------------|-----------|--------------|
|   | scheda QUUTA2 e                                                                                                    | Vertice A                                       | Verti e B  | Vertice C | Strato/Modello | Area      | Area inclina |
|   | vediamo che:                                                                                                    | 45                                              | X134       | 47        | QUOTA2         | 8.733985  | 11.1069      |
|   | - il primo triangolo                                                                                                    | X110                                            | 47         | X109      | QUOTA2         | 4.911243  | 5.3587       |
|   | è compreso tra i                                                                                                    | X134                                            | X110       | 47        | QUOTA2         | 7.380497  | 8.2015       |
|   | pupti $45 - V134$                                                                                                    | 47                                              | X109       | 50        | QUOTA2         | 19.867435 | 20.9128      |
|   | punti 45 - XI54 -                                                                                                    | 50                                              | 51 -       | 49        | QUOTA2         | 3.605208  | 3.6435       |
|   | 47.                                                                                                    | 51                                              | 50         | X109      | QUOTA2         | 17.641192 | 17.7731      |
|   | Strato/Modello è<br>evidenziata la<br>stringa QUOTA2.                                                                                                    |                                                 |            |           |                | FIG       | JRA 9.7      |
| 3 | Il pannello generale di                                                                                                    | EDIT TR                                         | RIANGOLI o | contiene  | ancora alc     | cune o    | pzioni:      |
|   | <ul> <li>- il bottone CHEEK serve per fare eseguire a DISCAV un controllo sulla forma dei triangoli ed evidenzia errori quali triangoli con area 0 e altri.</li> <li>- i bottoni Totale Area e Totale Area Inclinata forniscono rispettivamente la sommatoria dell'area in proiezione orizzontale e lo sviluppo reale di tutta la superficie inclinata del modello.</li> </ul> |                                                 |            |           |                |           |              |

# 9.2 - EDIT GRAFICO TRIANGOLI

Questa modalità permette l'inserimento dei triangoli in modalità grafica, direttamente nel CAD. Viene attivato in automatico l'OSNAP NODO in modo che la selezione dei vertici dei triangoli avvenga esattamente sui punti guotati. Per ogni triangolo costituito, viene una faccia piena all'interno dell'area CAD disegnata е simultaneamente vengono aggiunte delle righe nel database dei triangoli visualizzati nella finestra. La figura che segue, mostra la parte di inserimento grafica e il relativo database. Il riscontro numerico dei vertice dei triangoli che vengono disegnati si aggiorna in tempo reale nell'archivio numerico. Per poter individuare i singoli triangoli che si vanno ad inserire, ogni nuovo triangolo disegnato assume una tonalità di colore diversa.

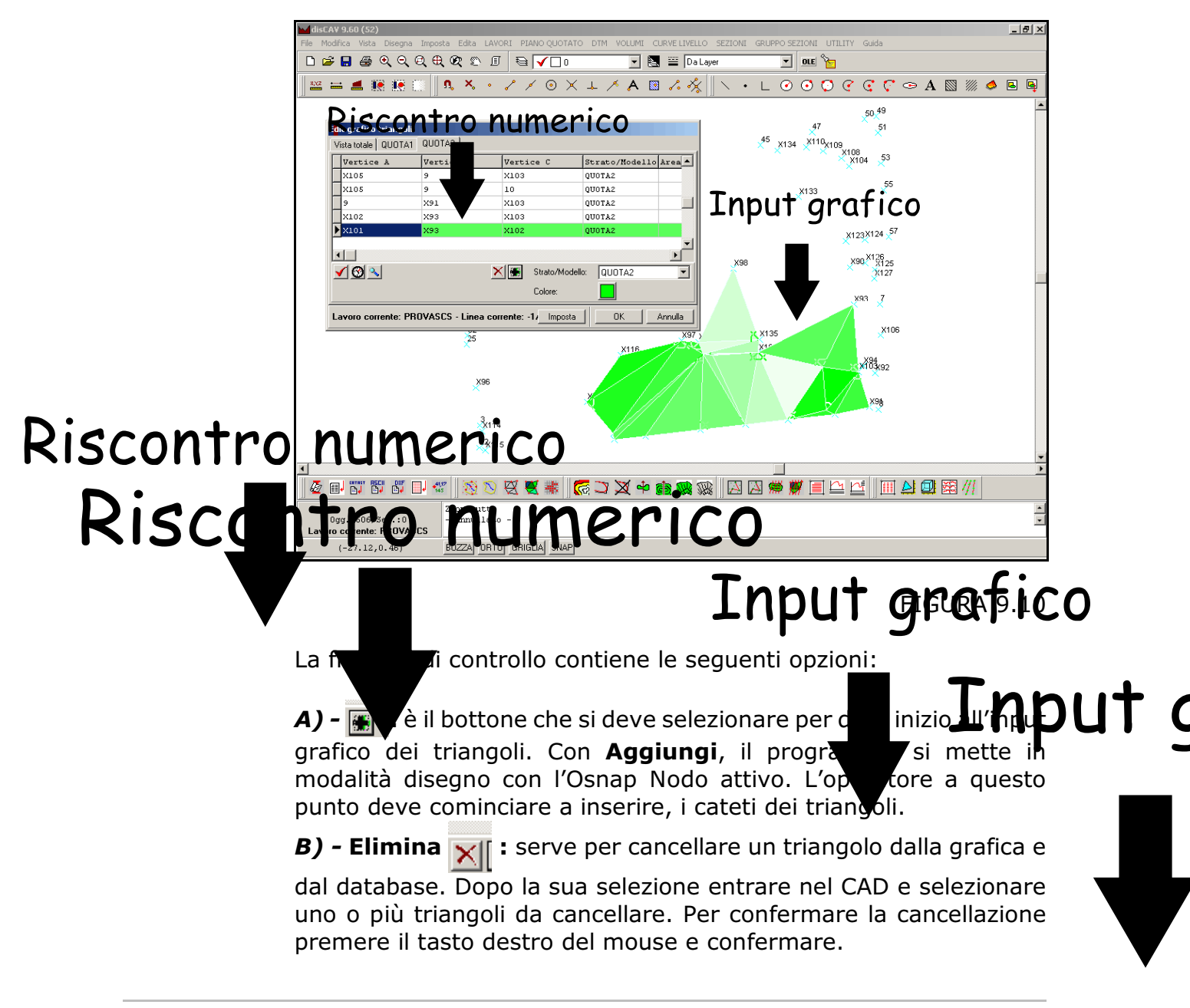

# Riscontro numerico Riscontro numerico In

*C) - Cheek* **C**: DISCAV esegue un rollo generale dell'archivio triangoli segnalando eventuali inco**r** *e*.

**D) - Aggiorna (S):** il bottone viene utilizzato per aggiornare la grafica e allinearla al contenuto dell'archivio numerico.

*E) - Zoom Triangolo* si utilizza questa funzione per visualizzare un triangolo selezionato nell'archivio numerico.

**F)** - **Colore:** come visualizzato in figura 9.10, ogni triangolo che viene formato assume una colorazione piena. Questo bottone si utilizza per determinare il colore delle facce generate.

**G)** - **Strato/Modello:** in questa casella va selezionato lo Strato/Modello su cui disegnare i triangoli. Bisogna porre la massima attenzione quando siamo in presenza di più Strati/Modelli in modo che la semina di punti disegnata con l'opzione **PIANO QUOTATO** -**DISEGNA PLANIMETRIA** su cui disegniamo i triangoli, sia dello stesso Strato/Modello impostato. Nel caso contrario, comparirà l'errore che segue:

| disCAV                                                                                            | × |
|---------------------------------------------------------------------------------------------------|---|
| Attenzione: impossibile trovare il primo punto<br>(-47.75,6.88,-0.43) sullo Strato/Modello QUOTA2 |   |
| (OK)                                                                                              |   |

# 9.3 - ELABORAZIONE DTM

Di norma, la generazione del modello digitale del terreno (DTM), viene eseguita in modalità automatica in quanto questo è il sistema più veloce per ottenere il DTM. Questa elaborazione viene fatta da un sofisticato algoritmo che compone in automatico i triangoli, formandoli il più equilateri possibili, tenendo conto di due informazioni fondamentali:

**A) - il contorno del piano quotato.** In pratica, l'area che utilizzeremo nel computo dei volumi e/o nel disegno delle sezioni e delle curve di livello.

**B) - le linee di discontinuità.** Queste linee non sono altro che delle informazioni supplementari che l'operatore inserisce nel programma al fine di forzare l'algoritmo triangolatore a sviluppare, tramite tali suggerimenti, un modello digitale il più fedele possibile al rilievo topografico da elaborare.

Tutto il processo di elaborazione automatica è controllato dai sottomenu visualizzati nella figura che segue e descritti nei prossimi paragrafi.

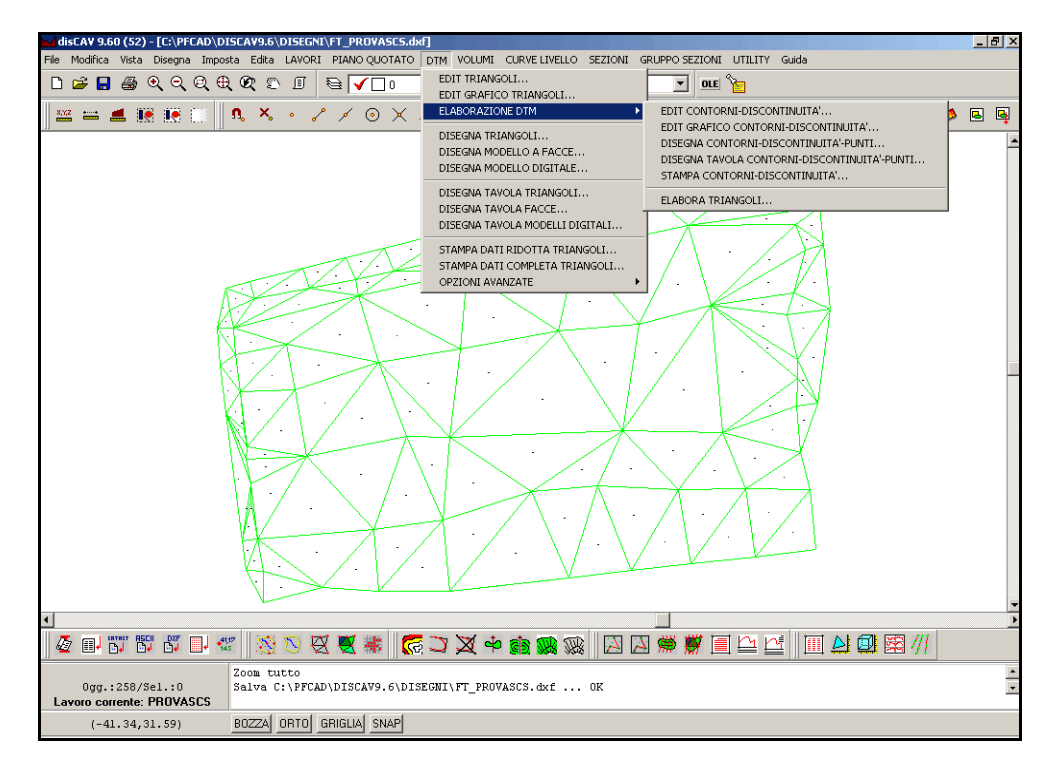

FIGURA 9.12

### **DEFINIZIONE DI LINEA DI CONTORNO**

La linea di contorno è composta da un insieme di linee che racchiudono la superficie che dobbiamo utilizzare nella generazione del modello. Le caratteristiche sono descritte, passo- passo, nella tabella seguente:

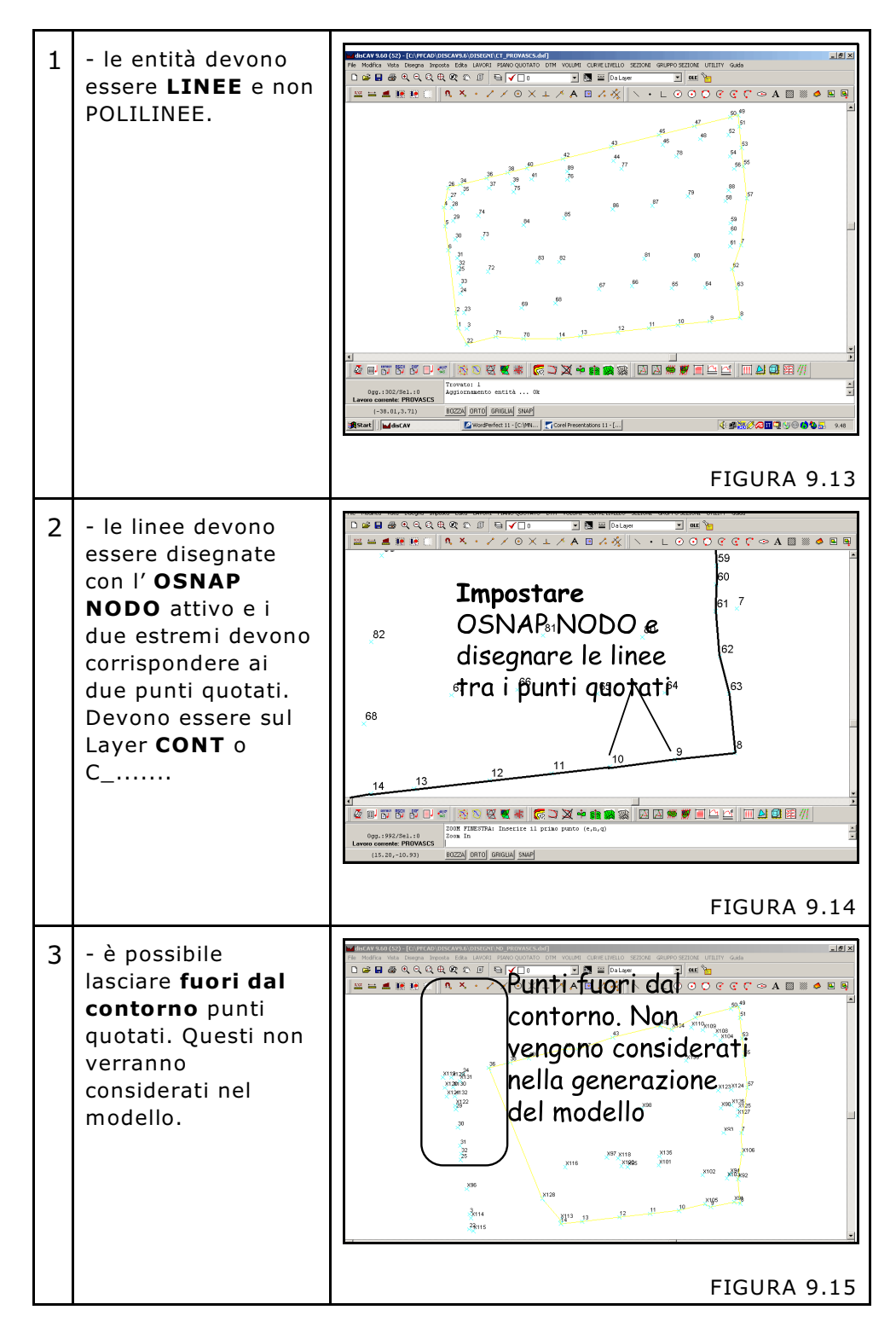

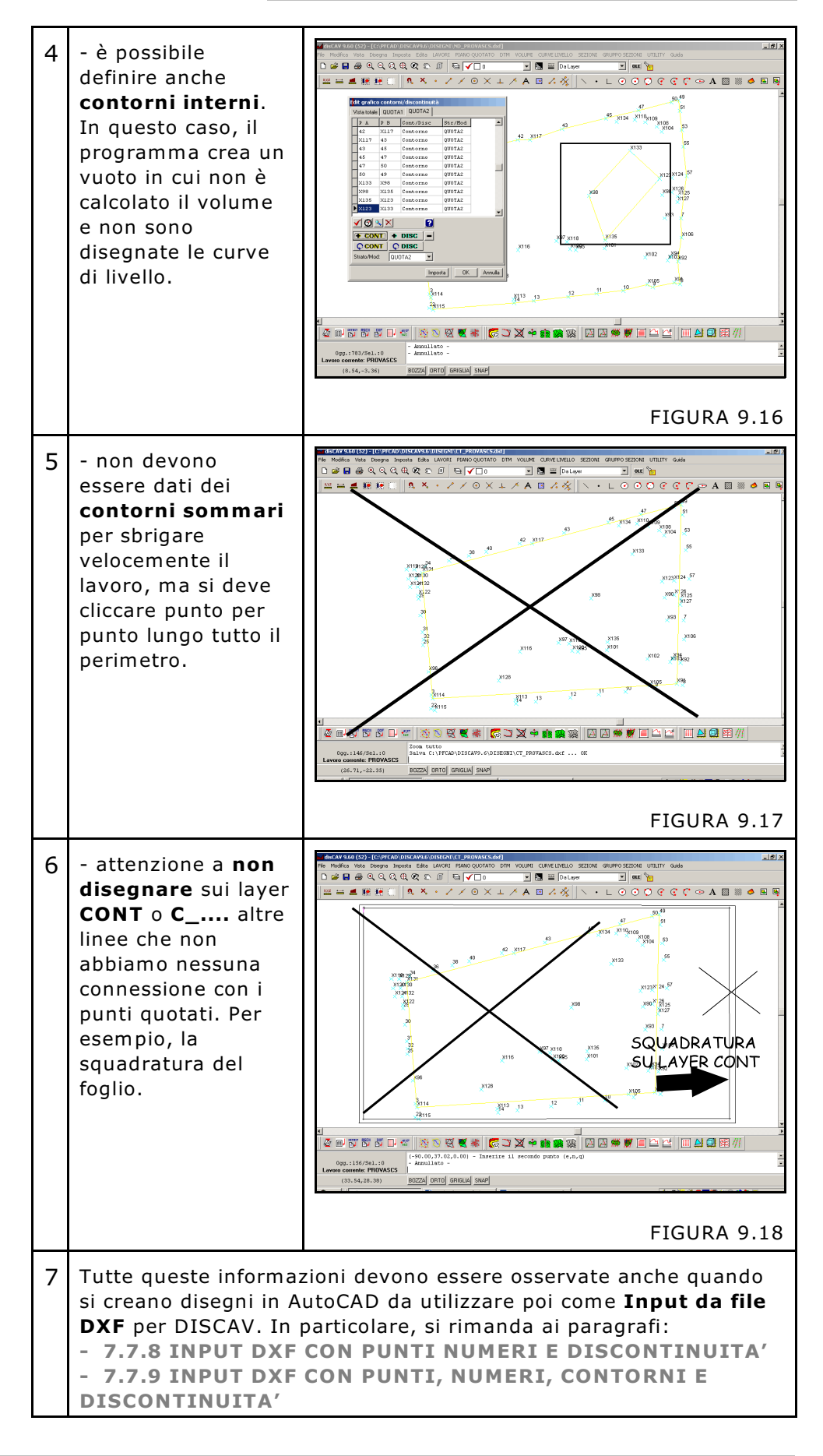

### **DEFINIZIONE DI LINEA DI DISCONTINUITA'**

La linea di discontinuità è composta da un insieme di linee significative che corrispondono nella realtà a precise caratteristiche orografiche del terreno. Andremo a inserire queste linee di discontinuità alla base e alla sommità di scarpate o di muri di sostegno o ancora lungo banchine e terrazzamenti o lungo percorsi obbligati di strade, fossi e canali. Le caratteristiche sono descritte nella tabella seguente:

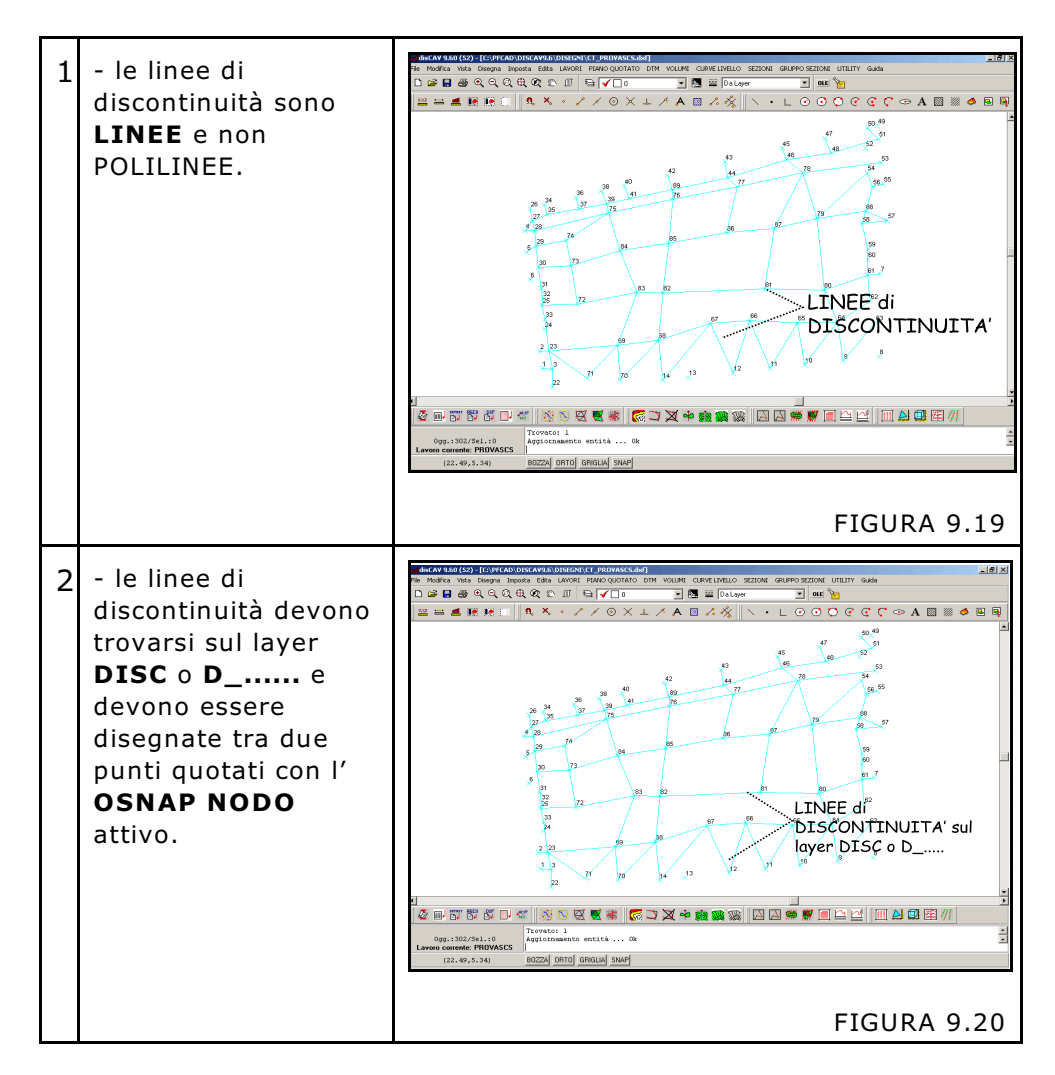

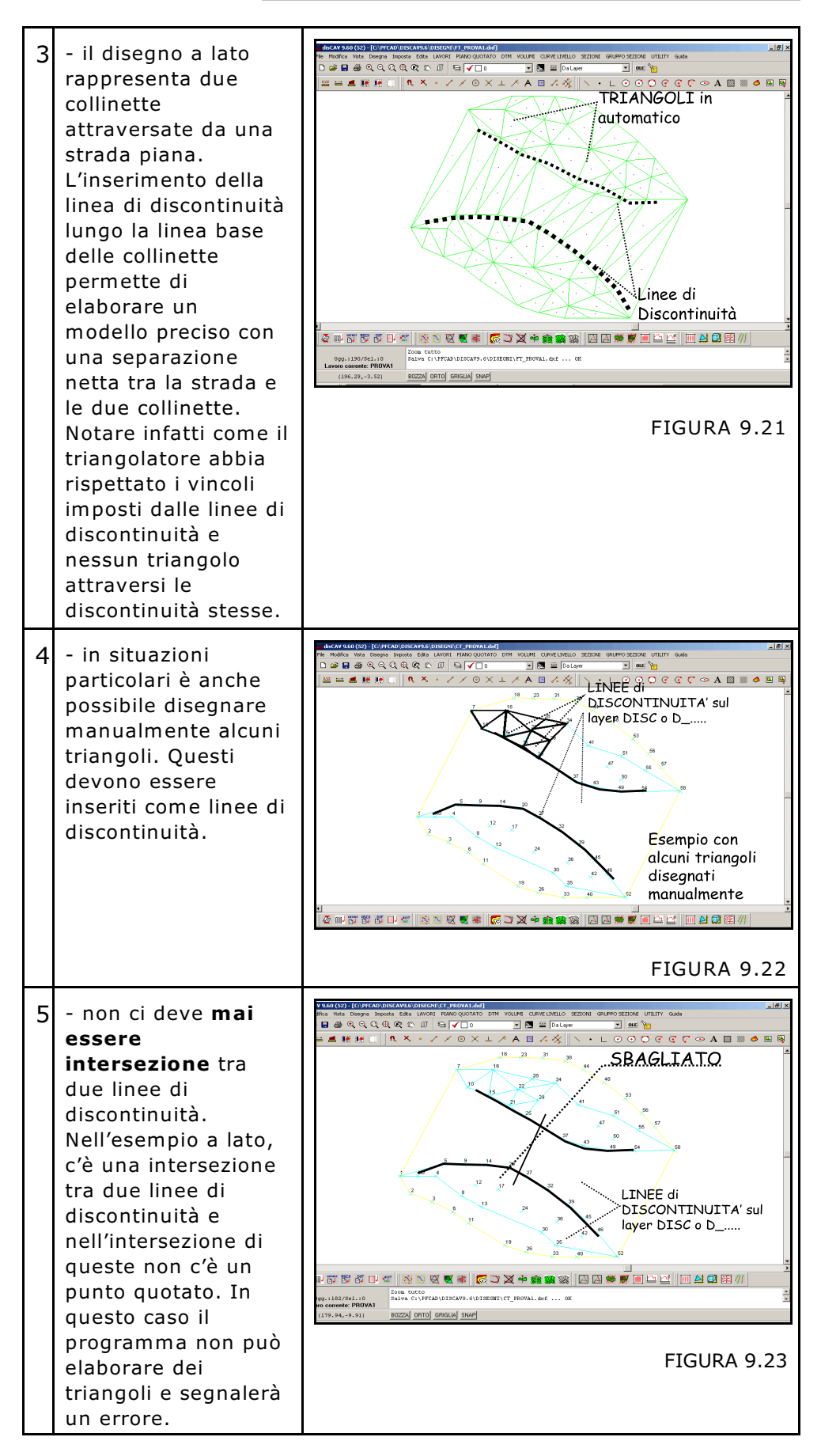

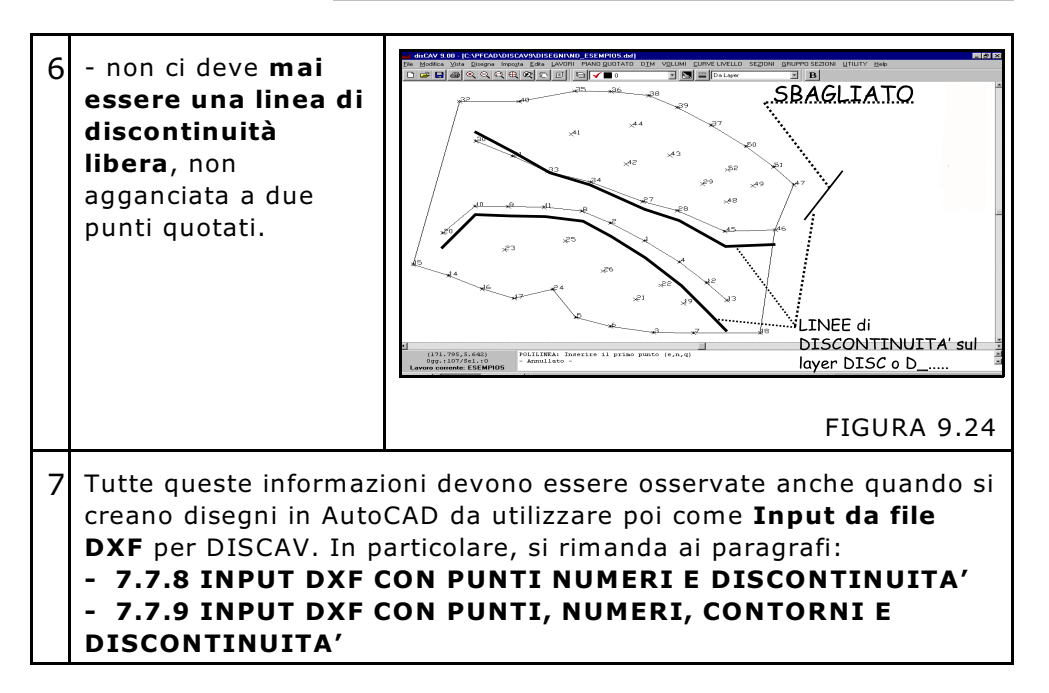

Continuando con la descrizione delle discontinuità diamo in seguito un esempio pratico di elaborazione di un piano quotato elaborato prima con l'input dei soli contorni e poi con input corretto delle linee di discontinuità. L'esempio raffigura una sistemazione con spianamento parziale. La prima elaborazione del modello a triangoli a sinistra della tabella viene fatta senza inserire alcuna linea di discontinuità interna. A destra della tabella si osserva invece l'elaborazione dei triangoli dopo l'appropriato inserimento delle discontinuità.

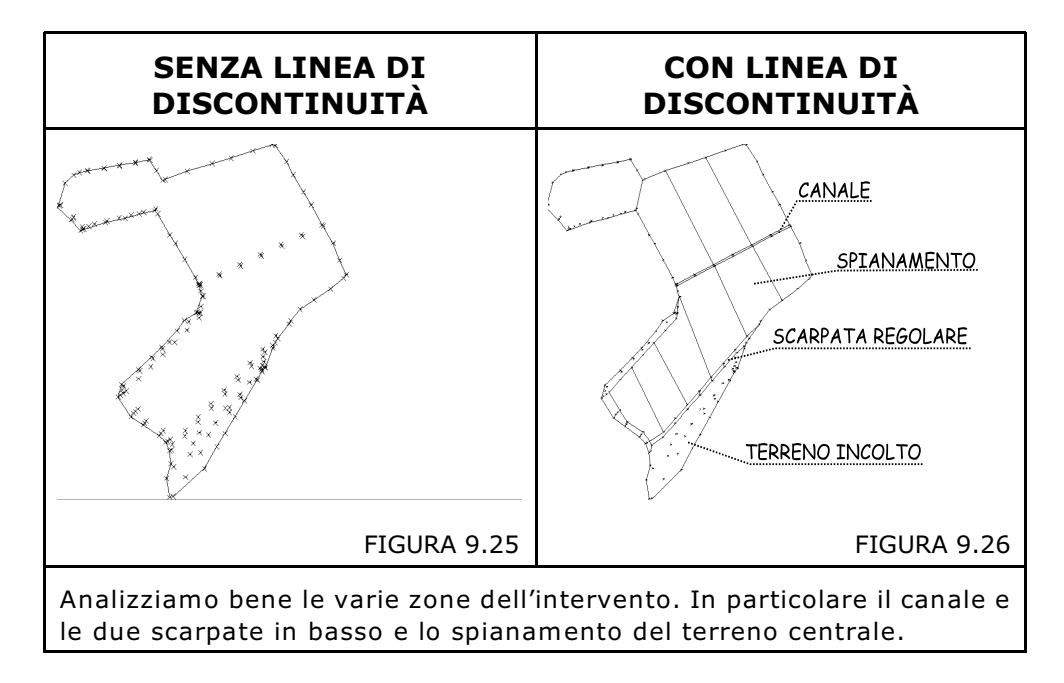

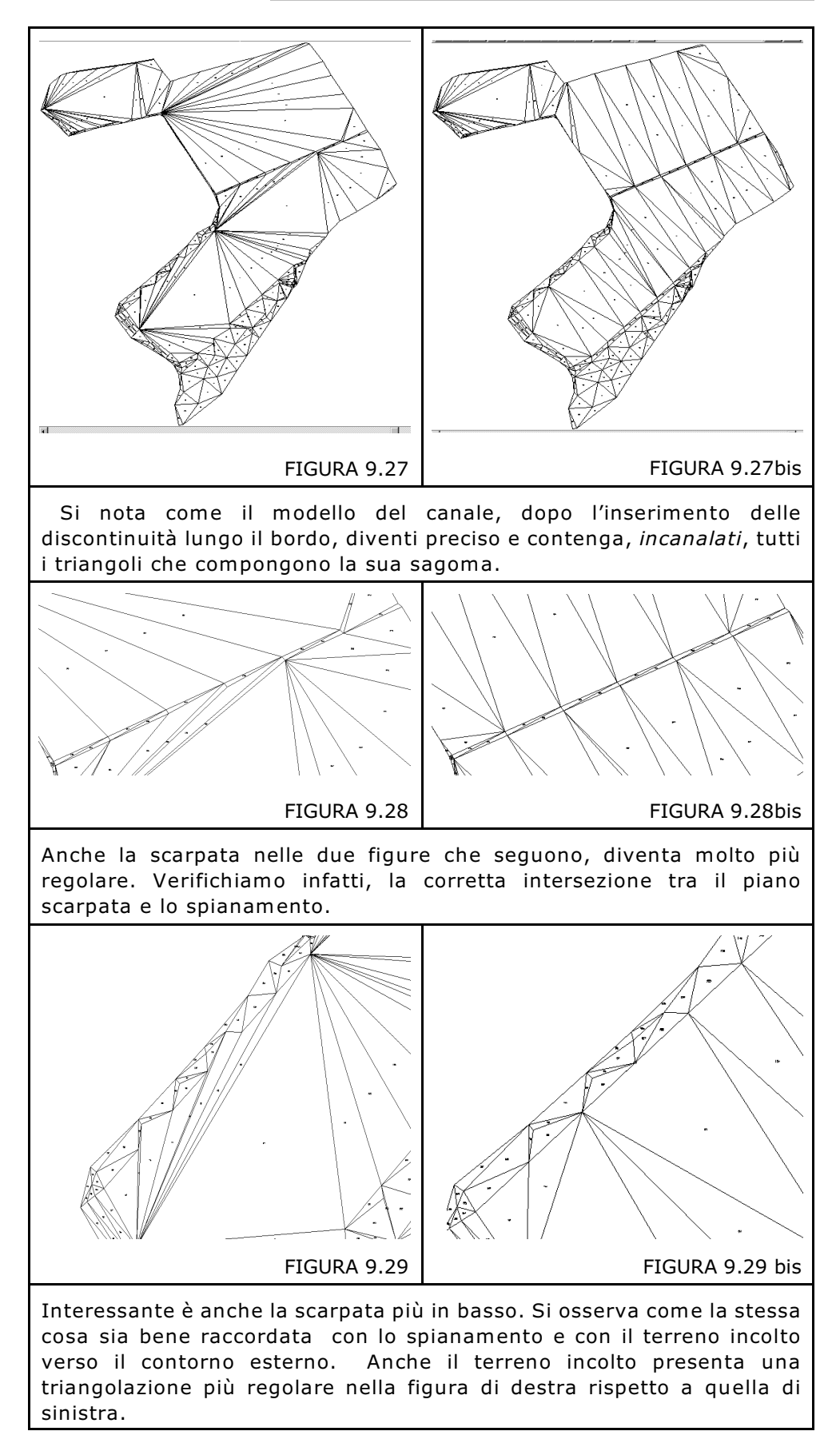

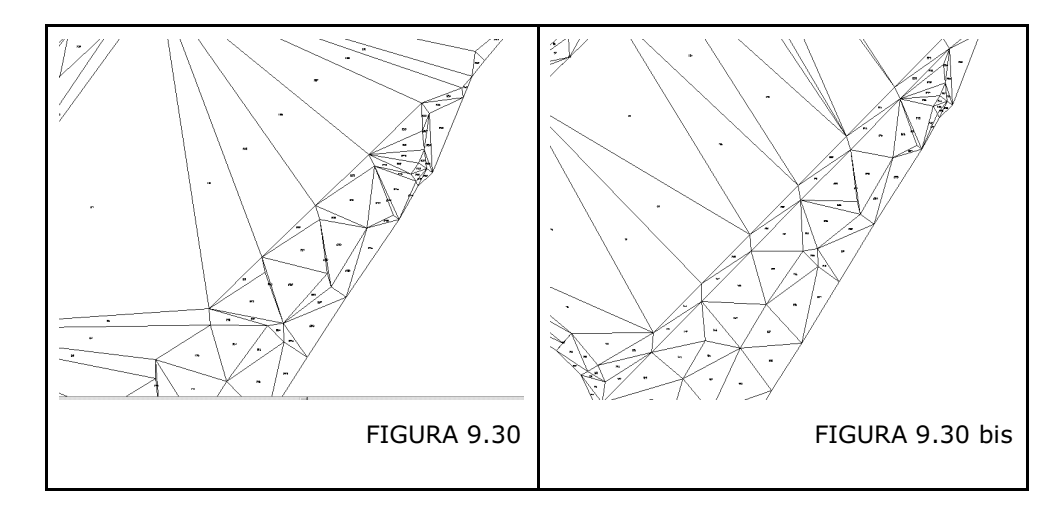

Si osservi ancora, nella tabella che segue, l'importanza dell'uso corretto delle linee di discontinuità per ottenere una buona rappresentazione del terreno a curve di livello. Ipotizziamo il confronto su un progetto di scavo realizzato nel CAD. Come per il precedente esempio, a sinistra abbiamo il modello elaborato senza linee di discontinuità e a destra il modello con l'inserimento appropriato delle discontinuità.

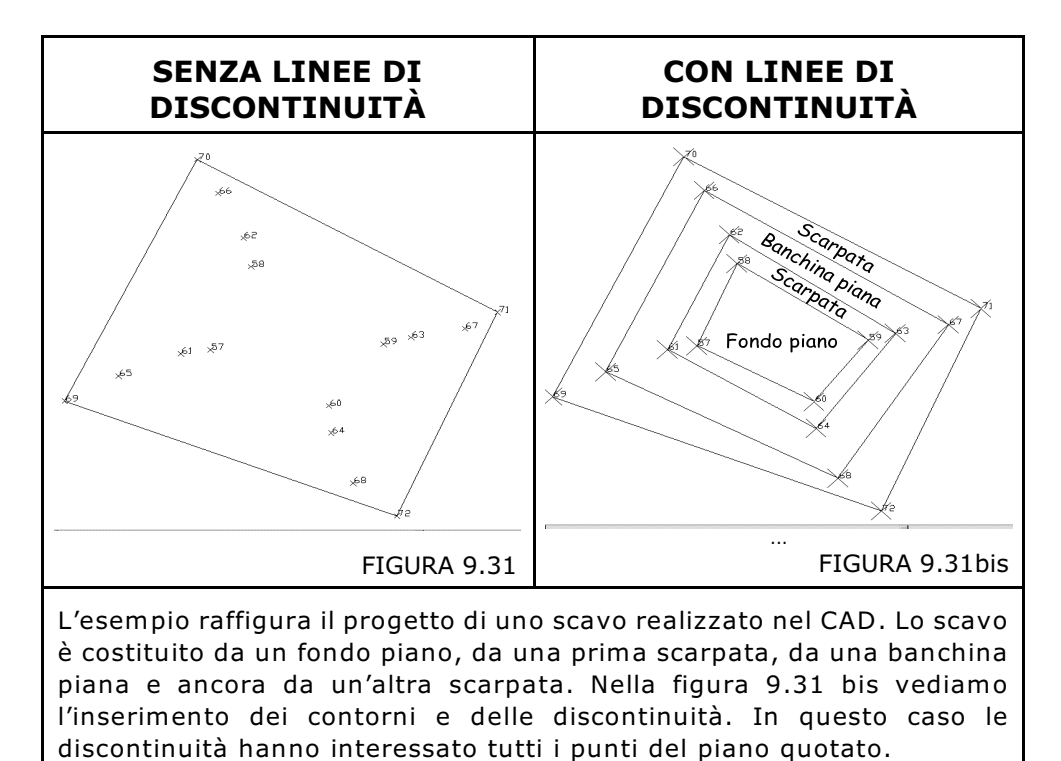

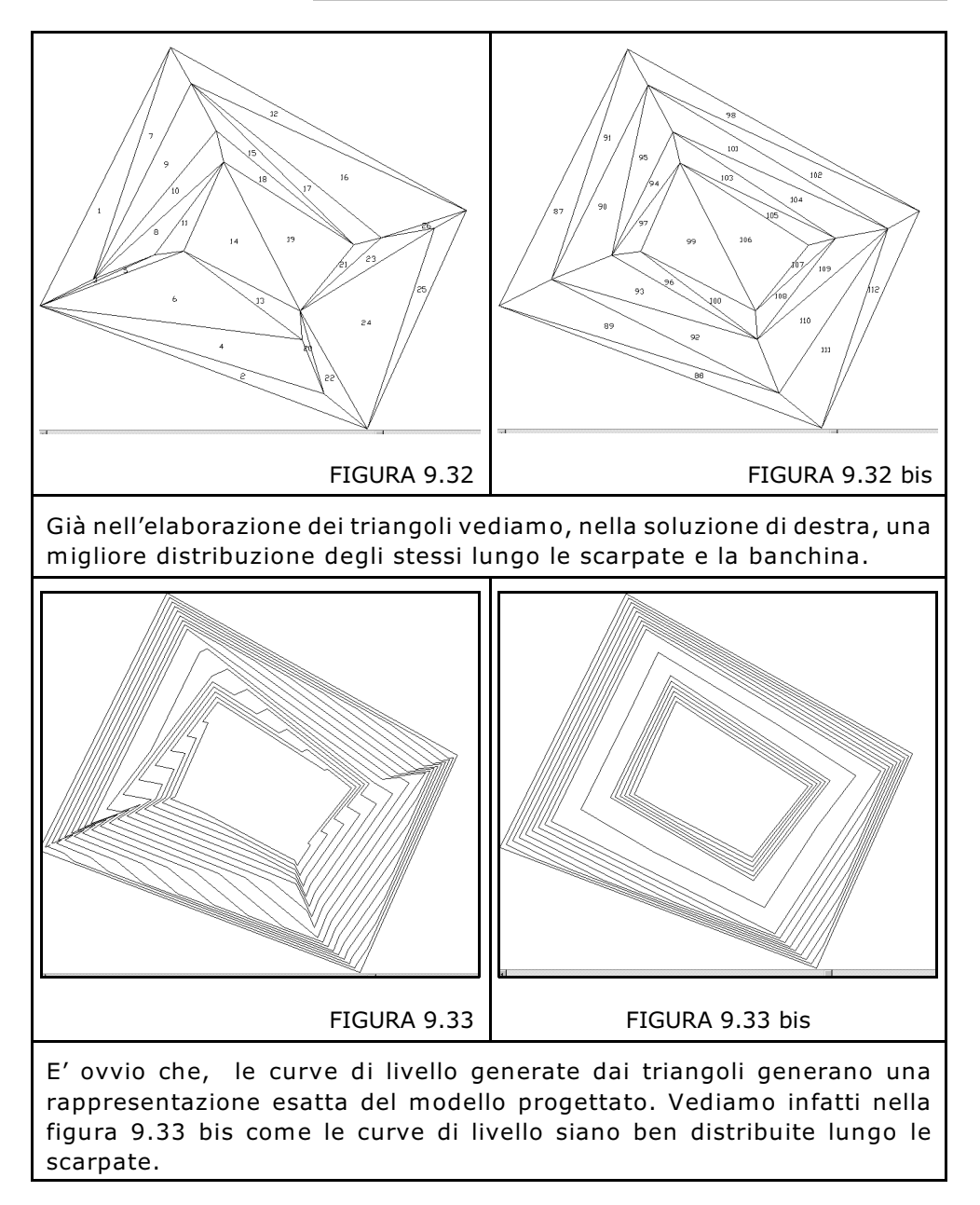

# 9.3.1 - EDIT CONTORNI E DISCONTINUITA'

Questo comando permette di inserire, in modalità numerica, le coppie di punti che formano le estremità delle linee di contorno e di discontinuità. La procedura attiva la maschera di figura 9.34 in cui l'operatore comincia a inserire:

- le coppie di punti che formano i segmenti di contorno e discontinuità;

- il tipo di segmento, se linea di Contorno o Discontinuità;

- il nome dello Strato/Modello.

| Edit contorni - discont | inuità        |                        |                |
|-------------------------|---------------|------------------------|----------------|
| Vista totale QUOTA1     | QUOTA2        |                        |                |
| Punto A                 | Punto B       | Contorno/Discontinuità | Strato/Modello |
| 2                       | 1             | Contorno               | QUOTA1         |
| 6                       | 2             | Contorno               | QUOTA1         |
| 5                       | 6             | Contorno               | QUOTA1         |
| 4                       | 5             | Contorno               | QUOTA1         |
| 4                       | 26            | Contorno               | QUOTA1         |
| 36                      | 38            | Contorno               | QUOTA1         |
| 38                      | 40            | Contorno               | QUOTA1         |
| 40                      | 42            | Contorno               | QUOTA1         |
| 42                      | 43            | Contorno               | QUOTA1         |
| 43                      | 45            | Contorno               | QUOTA1         |
| 45                      | 47            | Contorno               | QUOTA1         |
| 47                      | 50            | Contorno               | QUOTA1         |
| 50                      | 49            | Contorno               | QUOTA1         |
| 49                      | 51            | Contorno               | QUOTA1         |
| 51                      | 53            | Contorno               | QUOTA1         |
| 53                      | 55            | Contorno               | QUOTA1         |
| 55                      | 57            | Contorno               | QUOTA1         |
| 7                       | 57            | Contorno               | QUOTAL         |
| 62                      | 7             | Contorno               | QUOTA1         |
| 62                      | 63            | Contorno               | QUOTA1         |
| 63                      | 8             | Contorno               | QUOTA1         |
| 9                       | 8             | Contorno               | QUOTA1         |
| 10                      | 9             | Contorno               | QUOTA1         |
| 11                      | 10            | Contorno               | QUOTA1         |
| 12                      | 11            | Contorno               | QUOTA1         |
| 13                      | 12            | Contorno               | QUOTA1         |
| 14                      | 13            | Contorno               | QUOTA1         |
| 70                      | 14            | Contorno               | QUOTA1         |
| 71                      | 70            | Contorno               | QUOTA1         |
| 22                      | 71            | Contorno               | QUOTAL         |
| 1                       | 22            | Contorno               | QUOTA1         |
|                         |               |                        |                |
|                         | • [ ] • [     |                        |                |
|                         | •   •   •   • | <u> </u>               |                |
| Lavoro corrente: PB(    | WASCS - L     | inea corrente: 1/142   |                |
| Larois solitino. I m    |               |                        |                |

#### FIGURA 9.35

Per facilitare l'input della stringa Contorno / Discontinuità e dello Strato/Modello, è possibile, cliccando sulla parte destra del campo, far apparire e selezionare con il mouse la risposta predefinita.

| 10 | Contorno      | OHOT & 1 |          | •      |
|----|---------------|----------|----------|--------|
| -  | concorno      | QUOTAL   | Contorno | QUOTAL |
| 7  | Contorno      | QUUTAI   | Contorno | QUOTA1 |
| 3  | Contorno      | ▼ QUOTA1 | Contorno | QUOTA1 |
| 6  | Contorno      | QUOTA1   | Contorno | QUOTAZ |
| 5  | Discontinuità | QUOTA1   | Contorno | QUOTA4 |
| 17 | Contorno      | OUOTA1   | Contorno | QUOTAL |
|    |               |          | Contorno | OUOTA1 |

#### FIGURA 9.36

Una volta inseriti questi dati, il programma può essere pronto a elaborare i triangoli con l'opzione **9.3.5 - ELABORA TRIANGOLI** che descriveremo più avanti.

### 9.3.2 - EDIT GRAFICO CONTORNI E DISCONTINUITA'

Si consiglia di utilizzare questo sistema per l'input di contorni e discontinuità in quanto è sicuramente più veloce e preciso. Attiviamo la maschera principale come visualizzato in figura.

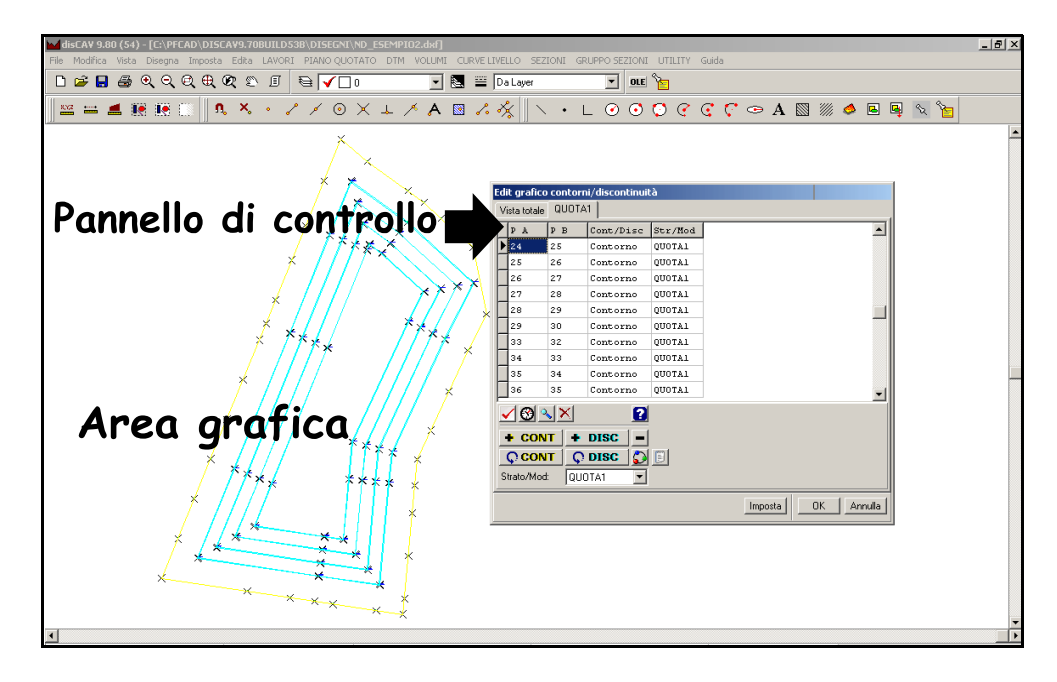

### FIGURA 9.37

Viene aperta l'Area Grafica per disegnare e inserire contorni e discontinuità insieme a un Pannello di Controllo per le impostazioni della procedura di inserimento.

| Ed                | it grafic          | o conto   | rni/discontinui | tà      |  |  |
|-------------------|--------------------|-----------|-----------------|---------|--|--|
| ۷                 | 'ista totale       | QUO       | TA1             |         |  |  |
| Γ                 | PA                 | РВ        | Cont/Disc       | Str/Mod |  |  |
| Þ                 | 24                 | 25        | Contorno        | QUOTA1  |  |  |
|                   | 25                 | 26        | Contorno        | QUOTA1  |  |  |
|                   | 26                 | 27        | Contorno        | QUOTA1  |  |  |
| Ľ                 | 27                 | 28        | Contorno        | QUOTA1  |  |  |
|                   | 28                 | 29        | Contorno        | QUOTA1  |  |  |
|                   | 29                 | 30        | Contorno        | QUOTA1  |  |  |
| Ľ                 | 33                 | 32        | Contorno        | QUOTA1  |  |  |
|                   | 34                 | 33        | Contorno        | QUOTA1  |  |  |
| L                 | 35                 | 34        | Contorno        | QUOTA1  |  |  |
| L                 | 36                 | 35        | Contorno        | QUOTA1  |  |  |
| Ī,                | / 🕲                | <b>XX</b> | 2               |         |  |  |
|                   |                    |           |                 |         |  |  |
| + CONT + DISC -   |                    |           |                 |         |  |  |
| Ç CONT Ç DISC D 🗒 |                    |           |                 |         |  |  |
| 9                 | Strato/Mod: QUOTA1 |           |                 |         |  |  |
| -                 |                    |           |                 |         |  |  |

### **DESCRIZIONE DEL PANNELLO DI CONTROLLO**

Il pannello di controllo contiene le seguenti impostazioni:

**A)** - la selezione delle schede **Vista Totale - QUOTA1 - QUOTA2 - QUOTA...** che permette di filtrare e visualizzare tutto l'archivio dei Contorni e Discontinuità o una parte relativa allo Strato/Modello selezionato. Nell'esempio, il lavoro contiene appunto 2 Strati/Modello.

**B) - Check:** esegue un controllo sul contenuto dell'archivio e segnala vari errori come l'intersezione di due linee di Contorno/Discontinuità e le linee doppie.

**C) - Aggiorna:** esegue l'aggiornamento della grafica utilizzando i dati numerici inseriti..

 D) - Elimina: attraverso questo tasto si procede con la cancellazione di un linea di contorno/discontinuità che selezioniamo nel database;
 E) - Aggiungi: con questo bottone è possibile invece inserire un nuovo contorno/discontinuità.

Facciamo un esempio in riferimento al Pannello di controllo contenuto nella figura 9.39.

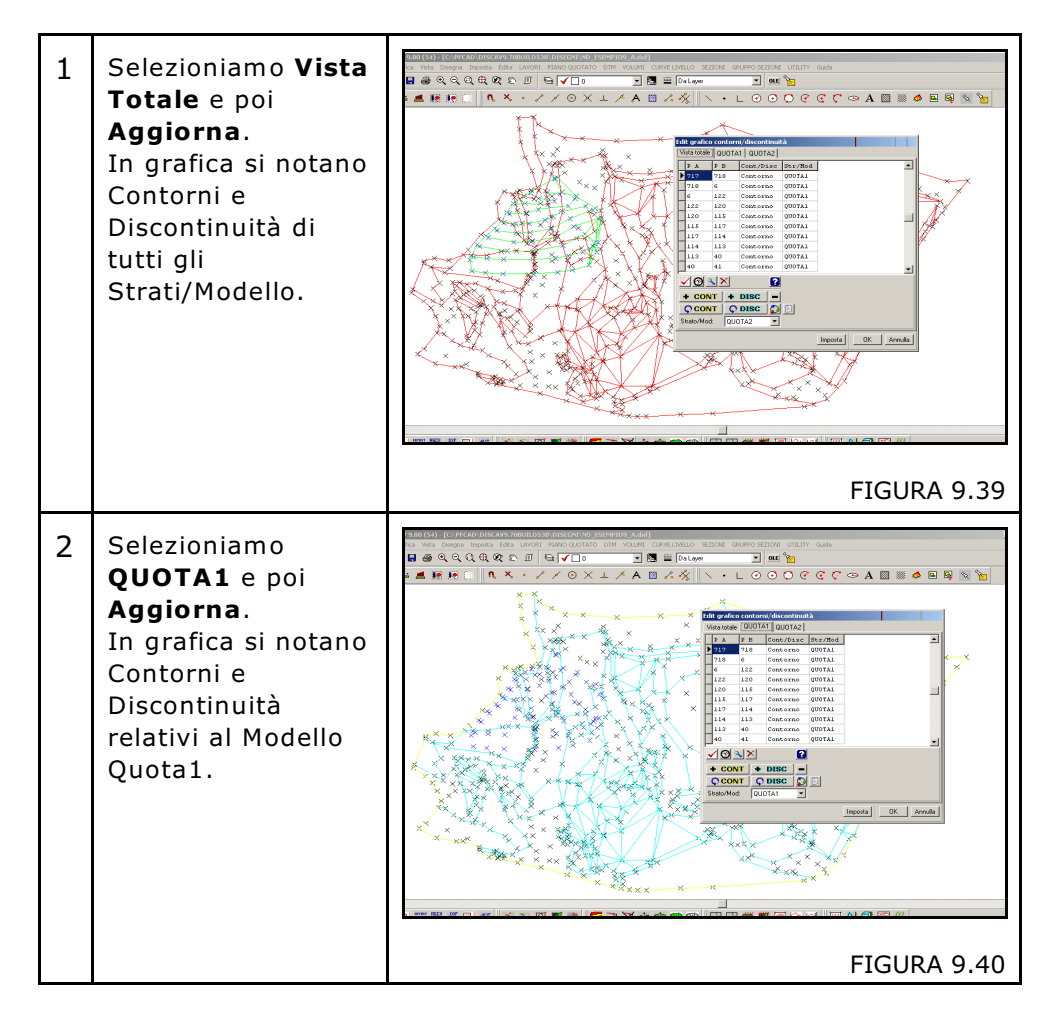

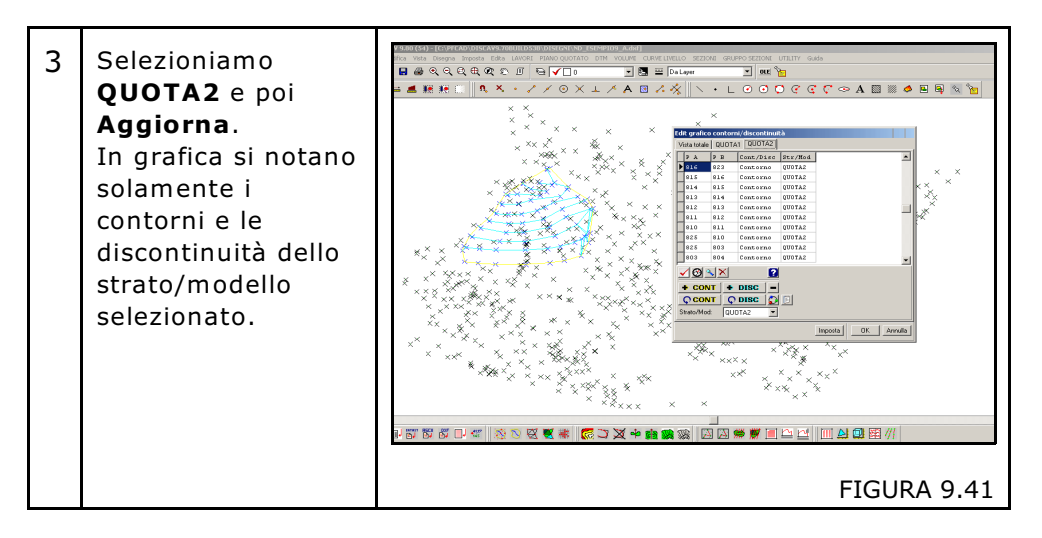

*F)* - **Strato/Modello:** è obbligatorio selezionare lo Strato/Modello su cui andiamo a inserire le linee di Contorno e Discontinuità. <u>Lo</u> <u>strato modello selezionato deve essere corrispondente ai punti</u> <u>quotati inseriti in grafica generati con l'opzione **PIANO QUOTATO -DISEGNA PLANIMETRIA.**</u>

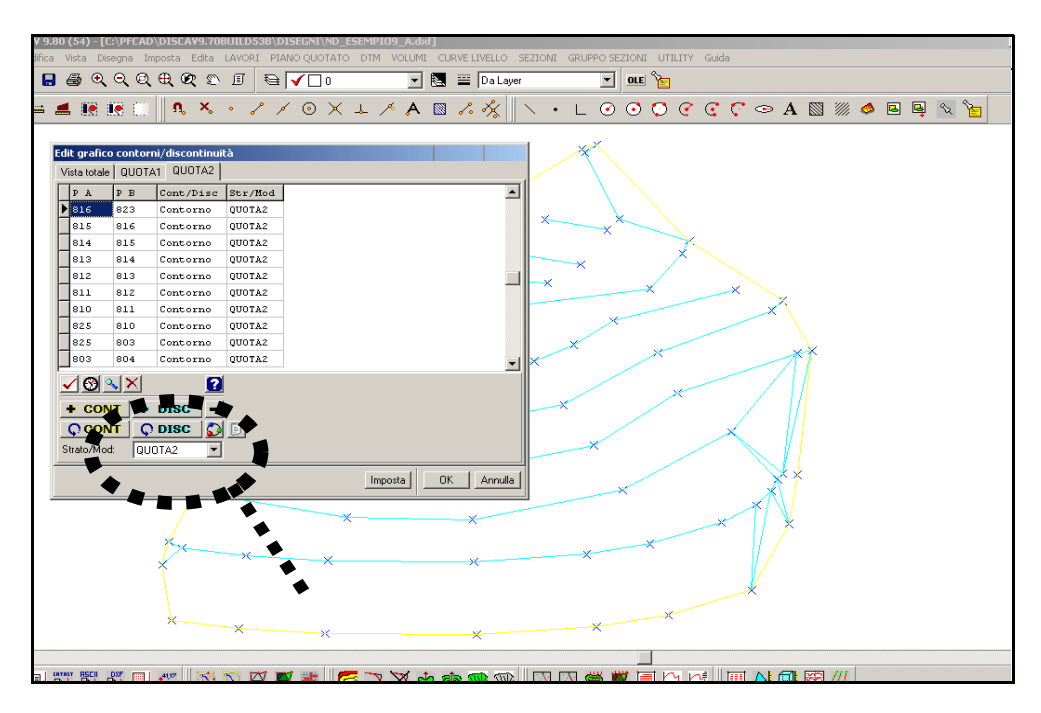

### FIGURA 9.42

Nel caso contrario, il programma segnala un errore come quello visualizzato nella figure che segue.

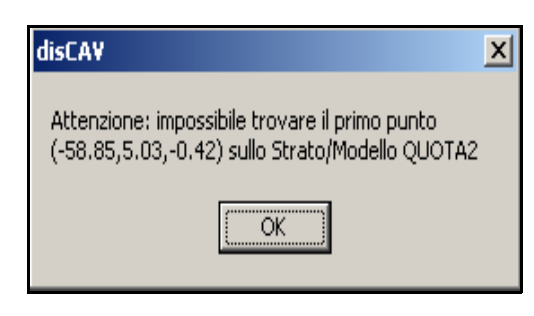

### FIGURA 9.43

Vediamo ora tutti i bottoni della finestra di dialogo riportata in figura 9.38.

| + CONT        | Il bottone serve per aggiungere un contorno da grafica.                   |
|---------------|---------------------------------------------------------------------------|
| + DISC        | Il bottone serve per aggiungere una discontinuità da grafica.             |
| -             | Il bottone serve per togliere un contorno o una discontinuità da grafica. |
|               | Il bottone serve per trasformare una discontinuità in contorno.           |
| <b>Q DISC</b> | Il bottone serve per trasformare un contorno<br>in discontinuità.         |
|               | <image/>                                                                  |
|               | FIGURA 9.44                                                               |

| Qui ar<br>cui in<br>Dobbia<br>proced<br>un cor<br>Proced<br>da gra<br>la crea<br>Una v<br>bottor<br>proced<br>tutti i o<br>preme | ndremo ad in<br>serire il co<br>amo poi a<br>dendo con l'in<br>nt/disc.<br>diamo poi con<br>fica del pun<br>azione del co<br>volta selezio<br>ne <b>ESEGU</b><br>dere con l'ins<br>contorni e tut<br>ere su <b>Chiud</b> | ndicare<br>ontorno<br>ndare<br>nserimen<br>n l'inser<br>to inizia<br>ontorno<br>nato i<br><b>I INS</b><br>serimen<br>te le dis<br><b>i.</b> | lo strato/r<br>o la dise<br>a dire s<br>nto o l'elimi<br>imento o la<br>le e quello<br>o della dise<br>punti clicc<br><b>SERIMEN</b><br>to. Una vo<br>continuità e                                                         | nodello<br>continu<br>inazion<br>a selezi<br>finale<br>continu<br>hiamo<br><b>TO</b> ,<br>llta inso<br>desider           | o su<br>uità.<br>amo<br>e di<br>one<br>per<br>uità.<br>sul<br>per<br>eriti<br>rati, |
|----------------------------------------------------------------------------------------------------|----------------------------------------------------------------------------------------------------|----------------------------------------------------------------------------------------------------|----------------------------------------------------------------------------------------------------|----------------------------------------------------------------------------------------------------|-------------------------------------------------------------------------------------|
| Quest<br>o una<br>Preme<br>iporta<br>a sele:<br>- lo st<br>- se si<br>- la no                                                    | o comando s<br>discontinuità<br>endo il com<br>ata nella figu<br>zionare:<br>rato<br>tratta di con<br>ota o le note<br>nserimento dei para<br>QUOTA1<br>CONTORNO                                                         | erve per<br>a tra pur<br>ando co<br>ra che s<br>ntorno o<br>dei pun<br>a<br>metri<br>v Sco<br>segui Inseri                                  | r inserire un<br>nti con la st<br>compare la<br>segue, in cu<br>o di discont<br>ti da consid<br>elta dello strato<br>elta contorno/disco<br>Selezione<br>note sulle<br>si vuole cri<br>un contorr<br>una discor<br>mento — | n conto<br>essa no<br>a fines<br>ui andia<br>inuità<br>derare<br>ontinuità<br>delle<br>quali<br>eare<br>no o<br>ntinuità | orno<br>ota.<br>stra<br>amo                                                         |
|                                                                                                    | NUM<br>21                                                                                                    | QUOTA1<br>54 165                                                                                                    | NOTA1                                                                                                    |                                                                                                    |                                                                                     |
|                                                                                                    | 22                                                                                                    | 54.553                                                                                                    |                                                                                                    |                                                                                                    |                                                                                     |
|                                                                                                    | 23                                                                                                    | 54.941                                                                                                    |                                                                                                    |                                                                                                    |                                                                                     |
|                                                                                                    | 24                                                                                                    | 55.329                                                                                                    | с                                                                                                    |                                                                                                    |                                                                                     |
|                                                                                                    | 25                                                                                                    | 57.304                                                                                                    | с                                                                                                    |                                                                                                    |                                                                                     |
|                                                                                                    | 26                                                                                                    | 59.548                                                                                                    | с                                                                                                    |                                                                                                    |                                                                                     |
|                                                                                                    | 27                                                                                                    | 61.168                                                                                                    | C                                                                                                    | <b>_</b>                                                                                                    |                                                                                     |
|                                                                                                    |                                                                                                    |                                                                                                    | Chi                                                                                                    | iudi                                                                                                    |                                                                                     |
|                                                                                                    |                                                                                                    |                                                                                                    | FIC                                                                                                    | GURA 9                                                                                                    | 9.45                                                                                |

| Una volta selezionate tutte le opzioni,<br>procediamo con l'operazione premendo il<br>tasto <b>Esegui Inserimento</b> . Nella parte bassa<br>della maschera vengono evidenziati i punti<br>che saranno utilizzati per eseguire il comando. |
|----------------------------------------------------------------------------------------------------|
|----------------------------------------------------------------------------------------------------|

### SEQUENZA OPERATIVA PER L'INPUT GRAFICO DI CONTORNI E DISCONTINUITA' SU PIU' STRATI.

Il lavoro è composto da più strati come esposto nelle precedenti figure.

| 1  | Disegnare la semina di punti quotati con l'opzione <b>PIANO QUOTATO -</b><br><b>DISEGNA PLANIMETRIA</b> <u>selezionando l'opzione Strato/Modello</u> e<br>inserendo <b>QUOTA1</b> . |
|----|----------------------------------------------------------------------------------------------------|
| 2  | Attivare il comando DTM - ELABORAZIONE DTM - EDIT GRAFICO<br>CONTORNI E DISCONTINUITA'                                                                                              |
| 3  | Entrare nel pannello di controllo.<br>Selezionare il tipo di linea che si vuole inserire: Contorno o<br>Discontinuità                                                               |
| 4  | Selezionare lo Strato/Modello, che sarà QUOTA1                                                                                                    |
| 5  | Premere il bottone <b>+CONT/DISC</b> e portare poi nell'area grafica il puntatore del mouse.                                                                                        |
| 6  | A questo punto cliccare su coppie di punti per inserire le linee.<br>Per uscire dalla modalità disegno linea, premere il tasto destro del<br>mouse.                                 |
| 7  | A questo punto uscire con il comando <b>OK</b> dal pannello di controllo<br>dell'input grafico.                                                                                     |
| 8  | Passiamo al secondo Strato/Modello                                                                                                    |
| 9  | Disegnare la semina di punti quotati con l'opzione <b>PIANO QUOTATO -</b><br><b>DISEGNA PLANIMETRIA</b> <u>selezionando l'opzione Strato/Modello</u> e<br>inserendo <b>QUOTA2</b> . |
| 10 | Attivare il comando DTM - ELABORAZIONE DTM - EDIT GRAFICO<br>CONTORNI E DISCONTINUITA'                                                                                              |
| 11 | Selezionare lo Strato/Modello, che sarà QUOTA2                                                                                                    |
| 12 | Premere il bottone <b>Aggiungi</b> e portare poi nell'area grafica il puntatore del mouse.                                                                                          |
| 13 | A questo punto cliccare su coppie di punti per inserire le linee.<br>Per uscire dalla modalità disegno linea premere il tasto destro del<br>mouse.                                  |
| 14 | A questo punto uscire con il comando <b>OK</b> dal pannello di controllo dell'input grafico.                                                                                        |

| 15 | RIPETERE LE STESSE OPERAZIONI PER TUTTI GLI STRATI/MODELLI<br>DEL LAVORO CORRENTE        |
|----|------------------------------------------------------------------------------------------|
| 16 | UTILIZZARE IL COMANDO <b>ELABORA TRIANGOLI</b> PER GENERARE<br>TUTTI I MODELLI INSERITI. |

# 9.3.3 - DISEGNA CONTORNI - DISCONTINUITA' - PUNTI

DISCAV ripropone graficamente il contenuto numerico degli archivi dei Punti Quotati e dei Contorni/Discontinuità. La maschera che viene attivata è quella contenuta nella figura che segue. Tutte le opzioni sono uguali a quelle descritte nel paragrafo **8.1 - DISEGNA PLANIMETRIA.** 

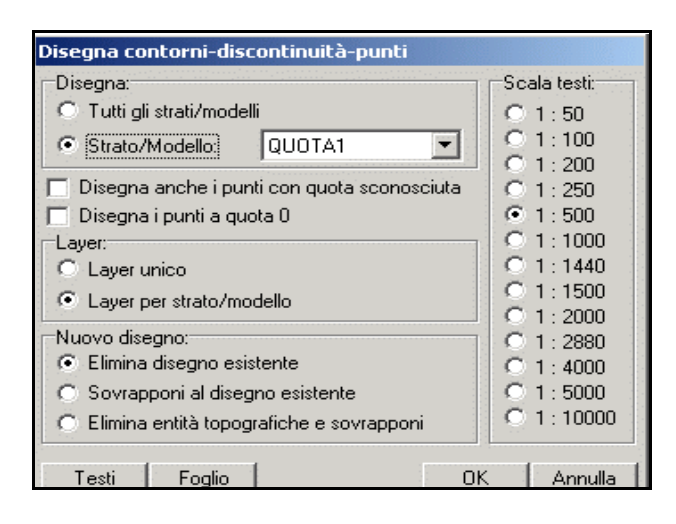

#### FIGURA 9.44

Il programma restituisce in grafica tutti gli elementi inseriti negli archivi.

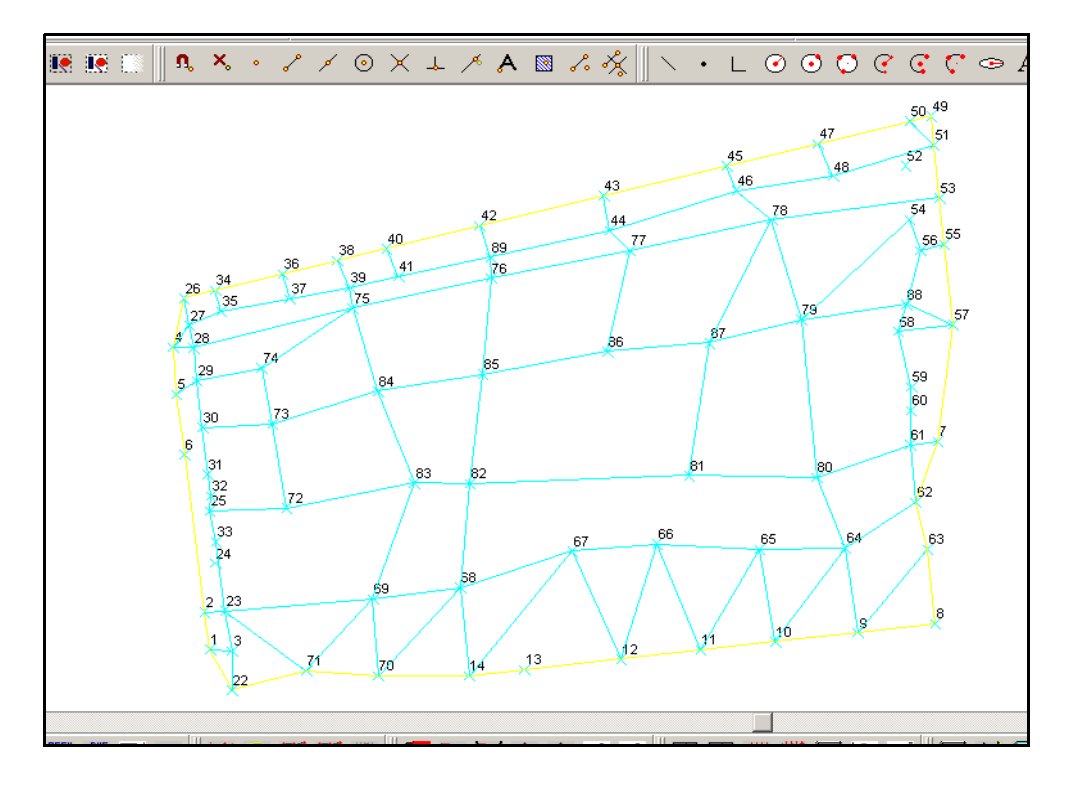

### 9.3.4 - DISEGNA TAVOLA CONTORNI - DISCONTINUITA' - PUNTI

Il comando serve per disegnare contemporaneamente sulla schermata principale del programma la tavola dei contorni, delle discontinuità e dei punti di più strati/modelli presenti nel lavoro correntemente impostato.

Selezionando il comando DisCAV espone la finestra di dialogo riportata nella figura che segue, dalla quale andremo ad impostare i settaggi per il disegno e gli strati/modelli da visualizzare in grafica.

| Disegna tavola contorni-discontinuità-punti                                                              |              |  |
|----------------------------------------------------------------------------------------------------|--------------|--|
| Strati/Modelli da disegnare:                                                                             | Scala testi: |  |
| ☑ QUOTA1<br>☑ QUOTA2                                                                                     | O 1:50       |  |
|                                                                                                    | O 1:100      |  |
| Gestione:                                                                                                | O 1:200      |  |
| C Affianca C Sovrapponi                                                                                  | O 1:250      |  |
| Righe:                                                                                                   | 1:500        |  |
| Distanza 50 Numero 99 💼                                                                                  | C 1:1000     |  |
| Altezza del titolo                                                                                       | O 1:1440     |  |
| Disegna anche i punti con quota sconosciuta Disegna i punti a quota 0                                    | O 1:1500     |  |
| Layer:                                                                                                   | C 1:2000     |  |
| C Layer unico                                                                                            | C 1:2880     |  |
| Layer per strato/modello                                                                                 | C 1:4000     |  |
| <ul> <li>Elimina disegno esistente</li> </ul>                                                            | C 1:5000     |  |
| <ul> <li>Sovrapponi al disegno esistente</li> <li>Elizio esittà tenensi fiche e source esittà</li> </ul> | C 1:10000    |  |
| C Elimina entita topografiche e sovrapponi                                                               |              |  |
| Testi Foglio                                                                                             | Annulla      |  |

### FIGURA 9.46

Vediamo quindi ora nella tabella che segue la descrizione di tutti i comandi di figura 9.46.

| 1 | Strati/Modelli<br>da Disegnare | In questo riquadro andremo a spuntare gli<br>strati/modelli da visualizzare in grafica.                                                                                                    |
|---|--------------------------------|----------------------------------------------------------------------------------------------------|
| 2 | Gestione                       | In questa casella è possibile decidere se<br>affiancare o sovrapporre i disegni dei singoli<br>strati precedentemente selezionati. I due<br>diversi risultati sono riportati nelle figure<br>9.47 e 9.48. |

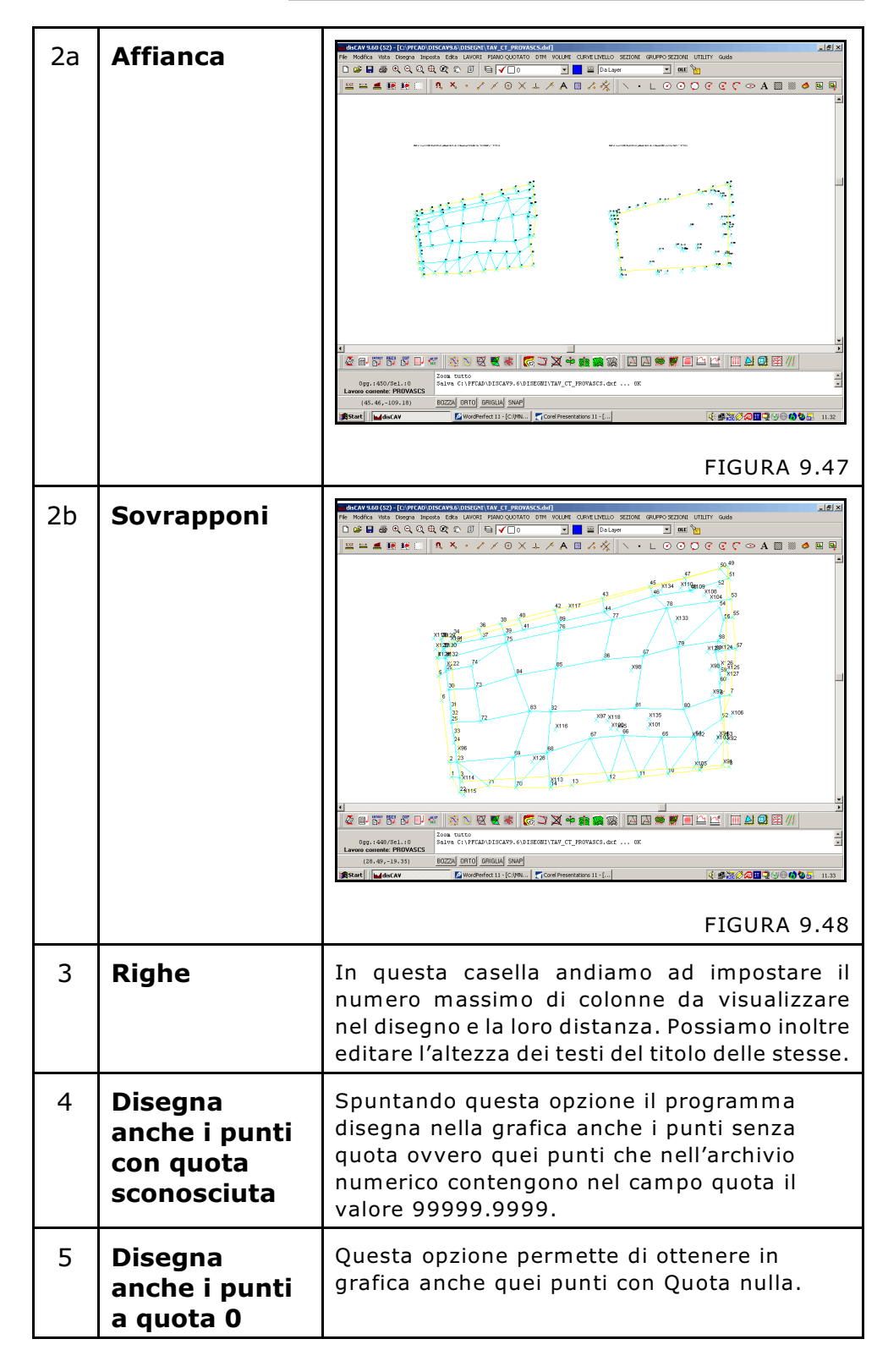

| 6 | Layer            | - <b>Layer unico</b> se i punti di tutti gli strati<br>vengono registrati su un unico layer (layer<br>PUNTI);                                                                                                    |
|---|------------------|----------------------------------------------------------------------------------------------------|
|   |                  | - Layer per strato/modello se i punti<br>quotati vengono divisi per ogni singolo<br>modello/strato, per esempio:<br>P_QUOTA1<br>P_QUOTA2<br>                                                                                                    |
| 7 | Nuovo<br>Disegno | <ul> <li>Nel riquadro Nuovo Disegno abbiamo la possibilità di selezionare tre opzioni ben distinte:</li> <li>A) Elimina Disegno Esistente: per cancellare il disegno presente sulla schermata principale del programma e di conseguenza fare il nuovo disegno.</li> <li>B) Sovrapponi al disegno esistente: per sovrapporre il nuovo disegno al disegno già presente nella schermata principale di DisCAV.</li> <li>C) Elimina Entità Topografiche e sovrapponi: per cancellare tutte le entità topografiche disegnate con Discav e mantenere le altre entità disegnate manualmente e registrate sul nuovo disegno.</li> </ul> |
| 8 | Scala Testi      | Discav genera il disegno dei testi dalla scala<br>1:50 alla scala 1:10.000; cambiando la scala<br>il disegno topografico non subisce variazioni<br>di scala, ma rimane sempre 1unità:1metro;<br>cambia invece l'altezza e la distanza dei testi<br>Numero, Quota, Descrizione.                                                                                                    |
| 9 | Testi            | Con questo sottomenu è possibile<br>personalizzare la dimensione e la posizione<br>dei testi e scegliere quali testi visualizzare in<br>grafica. Per ulteriori spiegazioni consultare il<br>paragrafo precedente.                                                                                                    |

# 9.3.5 - STAMPA CONTORNI E DISCONTINUITA'

La procedura permette la stampa di tutti i dati inseriti nel database dei contorni e delle discontinuità. Nella figura che segue, è esposta una delle stampe che si possono ottenere.

| Anteprima di stampa                                                                                                    |                                                                                                    |                                                                                                    |  |
|----------------------------------------------------------------------------------------------------|----------------------------------------------------------------------------------------------------|----------------------------------------------------------------------------------------------------|--|
| [                                                                                                    |                                                                                                    |                                                                                                    |  |
|                                                                                                    |                                                                                                    |                                                                                                    |  |
|                                                                                                    | S.C.S. survey CAD system                                                                                                    |                                                                                                    |  |
| Stampa arch                                                                                                    | Stampa archivio dei contorni-discontinuità del lavoro PROVRSCS                                                                                                    |                                                                                                    |  |
| Contorni-Direcontinuită relativi allo etrato/modello Quūtei                                                                                                    |                                                                                                    |                                                                                                    |  |
| Contorni Bitcontinuiti                                                                                                    | PALATIVE SEES ETESTS/MADALES (JUDTAL                                                                                                    |                                                                                                    |  |
| Punto A                                                                                                    | Punto B                                                                                                    | Contorno/Discontinuita                                                                                                    |  |
| Punto A                                                                                                    | Punto B                                                                                                    | Cantarna/Discontinuita<br>Contarno                                                                                                    |  |
| Contorni "Bircontinuită<br>Punto A<br>2<br>6                                                                                                    | Panto B<br>l<br>2                                                                                                    | Cantarno/Discontinuita<br>Contarno<br>Contarno                                                                                                    |  |
| Contarni-Biccontinuita<br>Punto A<br>2<br>6<br>5                                                                                                    | i suistivi sitä itzatarasastia uuutai<br>Punta B<br>i<br>ž                                                                                                    | Contorno/Discontinuitá<br>Contorno<br>Contorno<br>Contorno                                                                                                 |  |
| Contart - Discontinuiti Punto A 2 6 5 4                                                                                                    | Parto B<br>L<br>2<br>4<br>5                                                                                                    | Cantosna/Discantinuitá<br>Cantosna<br>Contosna<br>Contosna<br>Contosna                                                                                     |  |
| Contorn Please investigation                                                                                                    | Parter Provide and a guerral of a guerral of | Cantarna/Discantinuitá<br>Eantarna<br>Cantarna<br>Cantarna<br>Cantarna<br>Cantarna                                                                         |  |
| Containt a treat that its                                                                                                    | Party Arts transmission of the second second | Contorno/Discontinuitá<br>Contorno<br>Contorno<br>Contorno<br>Contorno<br>Contorno<br>Contorno                                                             |  |
| Cantain L'al ceantinuitz<br>Planto A<br>2<br>6<br>6<br>6<br>6<br>6<br>6<br>1<br>36<br>31                                                                                               | Party arts transmission of the second second | Contorno/Discontinuitá<br>Contorno<br>Contorno<br>Contorno<br>Contorno<br>Contorno<br>Contorno<br>Contorno                                                 |  |
| Cantain I a Ceantini tá<br>Planto A<br>2<br>4<br>4<br>4<br>31<br>31                                                                                                    | Party arts traversarts quert<br>Parts B<br>i<br>2<br>i<br>2<br>2<br>11<br>0<br>12<br>12<br>11<br>11<br>12<br>11<br>12<br>11<br>11<br>12<br>11<br>11                                                                                                    | Contorno/Discontinuitá<br>Contorno<br>Contorno<br>Contorno<br>Contorno<br>Contorno<br>Contorno<br>Contorno<br>Contorno<br>Contorno                         |  |
| Cantani a Ceantini ta<br>Panto A<br>2<br>4<br>5<br>4<br>4<br>3<br>4<br>3<br>4<br>3<br>1<br>1<br>4<br>4<br>4<br>2                                                                       | Party arts transmust guera<br>Parts B<br>2<br>4<br>5<br>24<br>11<br>0<br>42<br>13                                                                                                    | Contorno/Discontinuitá<br>Contorno<br>Contorno<br>Contorno<br>Contorno<br>Contorno<br>Contorno<br>Contorno<br>Contorno<br>Contorno<br>Contorno<br>Contorno |  |
| Centant 's Centul 12<br>Panto A<br>2<br>4<br>5<br>4<br>5<br>11<br>11<br>12<br>13<br>14<br>14<br>15<br>14<br>15<br>16<br>16<br>17<br>17<br>17<br>17<br>17<br>17<br>17<br>17<br>17<br>17 | Panto B<br>i<br>2<br>i<br>2<br>i<br>1<br>2<br>i<br>1<br>2<br>i<br>1<br>1<br>1<br>i<br>i<br>i<br>i<br>i<br>i<br>i<br>i<br>i<br>i<br>i<br>i<br>i                                                                                                    | Contorno/Discontinuitá<br>Contorno<br>Contorno<br>Contorno<br>Contorno<br>Contorno<br>Contorno<br>Contorno<br>Contorno<br>Contorno<br>Contorno<br>Contorno |  |

FIGURA 9.49

# 9.3.6 - ELABORA TRIANGOLI

La fase conclusiva della generazione del DTM è il calcolo dei triangoli sulla base delle informazioni inserite. Vediamo nella tabella tutto il processo.

| 1 | Dopo l'attivazione<br>del comando,<br>DISCAV chiede, se<br>elaborare un solo<br>Strato o alcuni<br>degli Strati<br>contenuti nel<br>lavoro. | Elaborazione triangoli         Elabora:       OK         O Tutti gli strati/modelli       Annulla         Image: Strati/Modello       Annulla         Image: QUOTA1       QUOTA2         Image: Aggiorna grafica durante l'elaborazione       Image: Aggiorna grafica durante l'elaborazione |
|---|----------------------------------------------------------------------------------------------------|----------------------------------------------------------------------------------------------------|
|   |                                                                                                    | FIGURA 9.50                                                                                                    |

| 2 | Se all'interno<br>dell'archivio<br>Contorni /<br>Discontinuità<br>esistono errori, il<br>programma li<br>segnala<br>immediatamente<br>ed esce dalla<br>elaborazione.                                                                       | Attenzione: sono stati rilevati i seguenti errori<br>Punti controllati: 72<br>Contorni/Discontinuità controllati: 57<br>Contorni/Discontinuità coincidenti alle lin<br>Contorni/Discontinuità coincidenti alle lin                                                                                                    | nee 56 e 52 (70,71 - 70,71)<br>nee 55 e 57 (72,71 - 72,71)<br>FIGURA 9.51                                                                                                    |
|---|----------------------------------------------------------------------------------------------------|----------------------------------------------------------------------------------------------------|----------------------------------------------------------------------------------------------------|
| 3 | L'operatore deve p<br>DISCONTINUITA'<br>DISCONTINUITA'<br>visualizzato un esem<br>programma ha riscor<br>due parti del databas<br>e poi si dovrà rilancia                                                                                  | ertanto ritornare in EDIT<br>o EDIT GRAFICO<br>per risolvere gli errori. Nel<br>ppio di errore intercettato. I<br>ntrato la presenza di due lino<br>e. Si dovrà prima procedere a<br>are la procedura ELABORA T                                                                                                    | <b>CONTORNI -</b><br><b>CONTORNI E</b><br>Ila figura 9.51 è<br>In questo caso, il<br>ee sovrapposte in<br>Ila loro correzione<br><b>FRIANGOLI.</b>                                                                                                    |
| 4 | Prima di procedere<br>alla registrazione<br>di nuovi triangoli,<br>controllare se<br>l'archivio è vuoto o<br>contiene<br>memorizzati degli<br>altri triangoli.<br>Questo secondo<br>caso è segnalato<br>dal messaggio di<br>figura a lato. | disCAV 9.60 (52)<br>Attenzione: sono presenti 129 t<br>Yes <u>N</u> o                                                                                                    | riangoli! Eliminarli?<br>Annulla<br>FIGURA 9.52                                                                                                    |
| 5 | Terminata<br>l'elaborazione,<br>DISCAV espone la<br>maschera per la<br>personalizzazione<br>del disegno dei<br>triangoli.                                                                                                    | Disegna triangoli         Disegna:         Tutti gli strati/modelli         § Strato/Modello;         QUOTA1         Layer:         Layer unico         C Layer unico         C Linee in quota         C Linee in quota         C Linee a quota 0         Polilinee a quota 0         Nuovo disegno:         C Elimina disegno esistente         C Sovrapponi al disegno esistente         E Elimina entità topografiche e sovrapponi         Foglio | Scala testi:            ①         1:50         C         1:200         C         1:200         C         1:200         C         1:280         C         1:250         C         1:200         C         1:500         C         1:500         C         1:500         C         1:500         C         1:1000         C         1:1000         C         1:1000         C         1:1000         C         1:1000         C         1:1000         C         1:1000         C         1:1000         C         1:1000         C         1:1000         C         1:100         C         Hezza testo:         0         Rotazione:         100          OK         Annulla         FIGURA 9.53 |

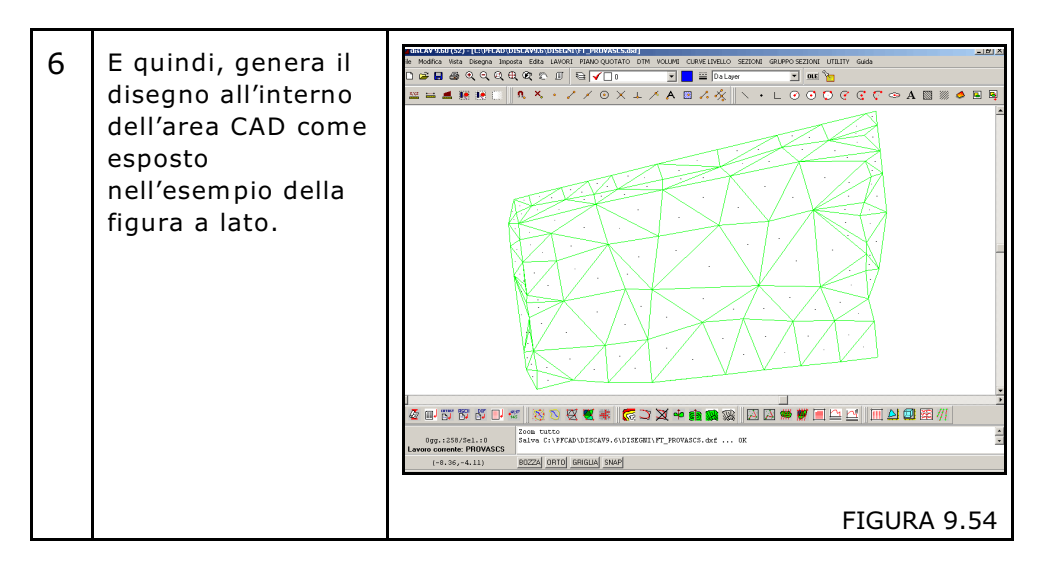

# 9.4 - DISEGNA TRIANGOLI

La routine di elaborazione serve a convertire l'archivio numerico del modello digitale del terreno, in disegno 2D e 3D. La visualizzazione in 3D può essere fatta con uno dei programmi attivi nel menu **File -Collega**; per esempio AutoCA LT o AutoCAD.

| Disegna triangoli                        |                    |
|------------------------------------------|--------------------|
| Disegna:                                 | Scala testi:       |
| C Tutti gli strati/modelli               |                    |
| C Strato/Modello QUOTA1                  | C 1:100 C 1:2000   |
| Layer:                                   | C 1:200 C 1:2880   |
|                                          | C 1:250 C 1:4000   |
| C Linco in queta                         | C 1:500 C 1:5000   |
|                                          | C 1:1000 C 1:10000 |
| O Linee a quota 0 O Polilinee a quota 0  | O 1:1440           |
| Nuovo disegno:                           | Numeri:            |
| Elimina disegno esistente                | Altezza testo: 0   |
| C Sovrapponi al disegno esistente        |                    |
| Elimina entità topografiche e sovrapponi | Rotazione: [100    |
| Foglio                                   | OK Annulla         |

La finestra di dialogo mostra diverse possibilità per l'ottimizzazione del disegno topografico dei triangoli.

**A) - Disegna**: in questo riquaro andiamo a selezionare il contenuto del disegno. In pratica, è possibile ottenere il disegno di un solo Strato/Modello o di tutti quelli inseriti nell'archivio.

**B) - Layer**: possiamo anche impostare il Layer di destinazione. Questo può essere un unico Layer contenente, sovrapposti tutti i modelli; o ancora ogni Strato può essere inserito su un diverso Layer.

**C)** - Entità: anche le entità che rappresentano i triangoli possono essere personalizzate ed è possibile indicare se disegnare delle linee oppure delle polilinee e se queste devono essere quotate oppure no.

**D) - Nuovo disegno**: ci sono tre opzioni distinte. In particolare **Elimina entità Topografiche e sovrapponi**, esegue la cancellazione di entità generate da DISCAV mantenendo inalterate eventuali aggiunte al disegno fatte a mano.

*E)* - Scala Testi: l'operatore può ottimizzare i testi a una delle scale esposte. La selezione di scale diverse non comporta la deformazione del rilievo, ma solo la deformazione dei testi.

**F)** - **Numeri**: in questo campo vanno inserite l'altezza del testo e la sua rotazione.

# 9.5 - DISEGNA MODELLO A FACCE

E' lo stesso concetto della rappresentazione a triangoli, ma in questo caso si hanno facce piene, che possiamo quindi colorare a piacere. Sono a disposizione inoltre alcune utility che permettono di ottimizzare la vista e interpretare meglio il piano quotato.

| Disenna facce                                                          |   |            |
|------------------------------------------------------------------------|---|------------|
|                                                                        |   |            |
| C. Tutti di strati/modalli                                             |   | OK         |
|                                                                        |   | Annulla    |
|                                                                        |   | Faalia     |
| -Numeri:                                                               |   | Foglio     |
| Altezza testo: 1.4 Rotazione: 100 🔽 Bordo triangoli                    |   | ala testi: |
| Colorian                                                               | 0 | 1:50       |
|                                                                        | 0 | 1 : 100    |
| Lolore singolo                                                         | • | 1 : 200    |
| C Analisi orografica                                                   | 0 | 1 : 250    |
| C Classi di quota                                                      | 0 | 1 : 500    |
| C Mappa delle pendenze                                                 | 0 | 1 : 1000   |
| C Classi di pendenza                                                   | 0 | 1:1440     |
|                                                                        | 0 | 1 : 1500   |
| U Mappa delle esposizioni                                              | 0 | 1 : 2000   |
| C Colore casuale                                                       | 0 | 1 : 2880   |
| Nuovo diseano:                                                         | 0 | 1:4000     |
| C Elimina disegno esistente C Elimina entità topografiche e sovrapponi | 0 | 1 : 5000   |
| Sovrapponi al disegno esistente                                        | 0 | 1 : 10000  |

Vediamo nella tabella che segue, alcune applicazioni pratiche realizzate con le opzioni contenute nel riquadro **Colorazione**.

| 1 | Colore singolo                                                                                                    |                                                                                                    |
|---|----------------------------------------------------------------------------------------------------|----------------------------------------------------------------------------------------------------|
|   | La prima opzione<br>è relativa alla<br>colorazione dei<br>singoli triangoli<br>con un unico<br>colore. In questo<br>caso, il modello<br>viene<br>rappresentato<br>come in figura a<br>lato. |                                                                                                    |
| 2 | Lo stesso<br>modello,<br>utilizzando<br>AutoCAD o altro<br>CAD<br>tridimensionale,<br>può essere<br>visualizzato in<br>assonometria,<br>come mostra la<br>figura che segue.                 |                                                                                                    |
| 3 | Analisi<br>orografica<br>Per individuare<br>bene le parti<br>basse e alte del<br>terreno, DISCAV<br>associa un colore<br>variabile in base<br>alla quota del<br>singolo triangolo.          | Colore singolo Analisi orografica Quota minima: Quota massima: Classi di quota Mappa delle pendenze Classi di pendenza Chappa delle esposizioni Colore casuale Nuovo disegno: Elimina disegno esistente Sovrapponi al disegno esistente FIGURA 9.59 |

| 4 | È possibile<br>scegliere il colore<br>per la quota più<br>bassa e quello<br>per quella più<br>alta. La scala<br>intermedia della<br>colorazione verrà<br>inserita in<br>automatico.<br>Quando nel<br>modello sono<br>presenti pochi<br>punti e di<br>conseguenza<br>triangoli molto<br>grandi in<br>rapporto alla<br>superficie del<br>modello, può<br>accadere che il<br>risultato di<br>questa<br>rappresentazione<br>non sia ottimale. | <figure></figure> |
|---|----------------------------------------------------------------------------------------------------|-------------------|
| 5 | Si consiglia, in<br>questo caso, di<br>ridurre il modello<br>a una griglia<br>regolare di<br>triangoli in modo<br>da ottenere una<br>visualizzazione<br>con una<br>maggiore<br>definizione. Per<br>eseguire questa<br>manipolazione,<br>utilizzare il<br>comando<br>LAVORI -<br>INPUT A<br>GRIGLIA<br>descritto nel<br>capitolo 7.8.                                                                                                    | FIGURA 9.61       |

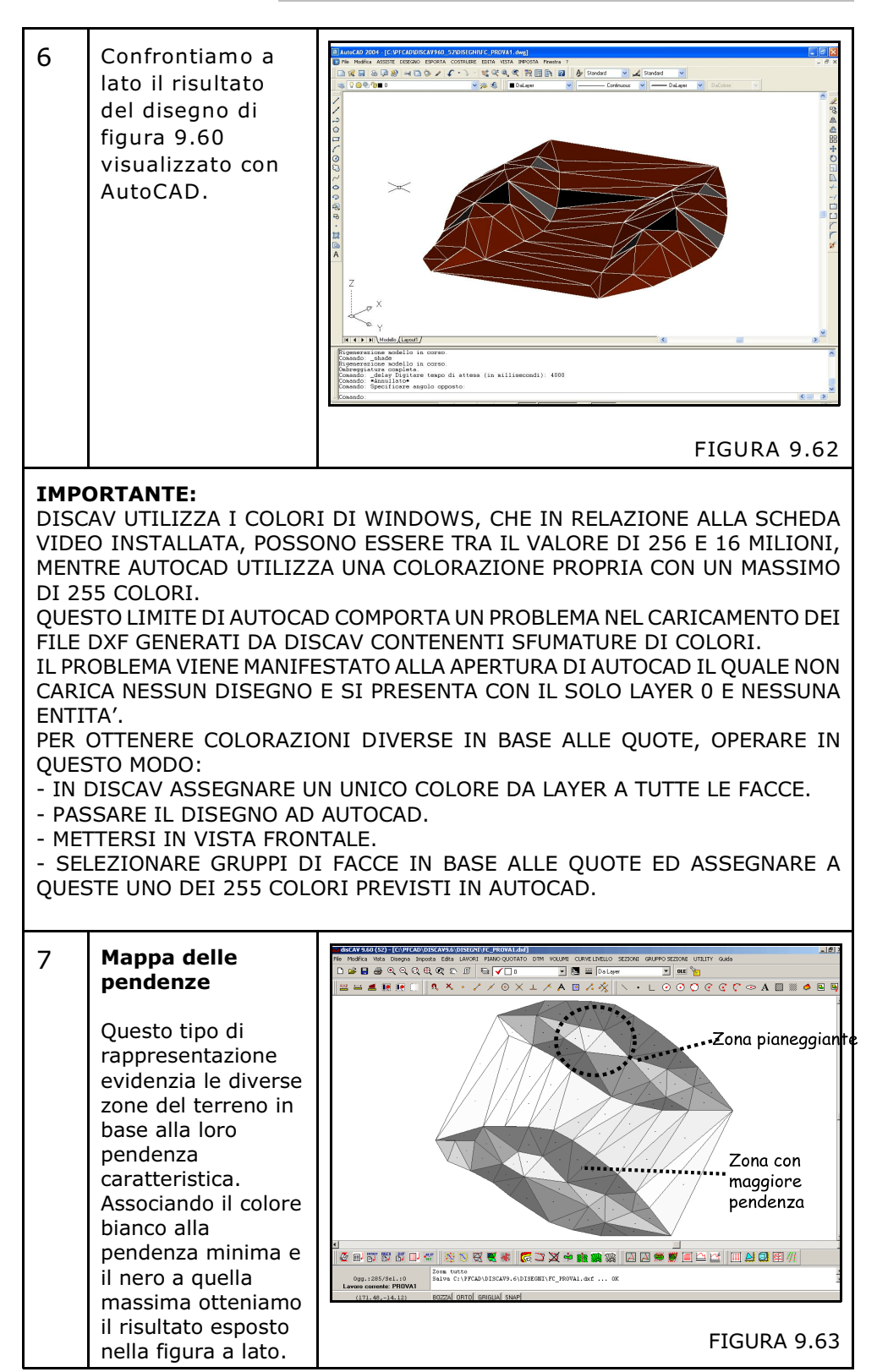

| 9  | Anche in questo<br>caso, se il modello<br>è costituito da<br>pochi e grandi<br>triangoli, conviene<br>trasformarlo in una<br>griglia regolare<br>fitta. Confrontare il<br>risultato nella<br>figura a lato e con<br>la figura 9.63. | FIGURA 9.64                                                                                                    |
|----|----------------------------------------------------------------------------------------------------|----------------------------------------------------------------------------------------------------|
| 10 | Mappa delle<br>esposizioni<br>Questo tipo di<br>rappresentazione<br>cartografica mette<br>in relazione la<br>colorazione delle<br>facce con il loro<br>orientamento<br>rispetto al Nord.                                            | Colore singolo Analisi orografica Classi di quota Mappa delle pendenze Classi di pendenza Mappa delle esposizioni Sud: Est: Nord: Ovest: Colore casuale uovo disegno: Elimina disegno esistente Sovrapponi al disegno esistente FIGURA 9.65 |
| 11 | Selezionando il<br>colore bianco per il<br>Sud e nero per il<br>Nord otterremo un<br>risultato simile a<br>quello riportato<br>nella figura a lato.                                                                                 |                                                                                                    |

| 12 | Come per le altre<br>rappresentazioni,<br>anche in questo<br>caso può essere<br>preferibile<br>realizzare la<br>rappresentazione<br>su una griglia più<br>fitta di triangoli. Il<br>risultato è quello<br>della figura a lato.                                                                                                    |                                                                                                    |
|----|----------------------------------------------------------------------------------------------------|----------------------------------------------------------------------------------------------------|
| 13 | Colorazione per CL                                                                                                    | ASSI di QUOTA.                                                                                                    |
|    | E' fondamentale, per<br>strumento avanzato o<br>Con questo coman<br>dettagliate e utili alla                                                                                                    | r l'analisi morfologica, avere a disposizione uno<br>come può essere la colorazione per classe di quota.<br>do possiamo ottenere delle planimetrie molto<br>fine dell'analisi e della progettazione sul territorio.                                                                                                    |
| 14 | Attiviamo il<br>comando <b>Classi di</b><br><b>Quota - Imposta</b><br><b>Classi di Quota</b><br>per aprire il menu<br>di gestione di<br>questa utility.<br>Vediamo che è<br>possibile colorare<br>la nostra<br>cartografia con tre<br>opzioni:<br>- <b>per range</b> di<br>quota;<br>- <b>per passo</b><br>costante;<br>- <b>per</b><br><b>suddivisione</b> con<br>valori uguali. | Image: Strategie of the strategie of the st |
| 15 | Facciamo un<br>esempio<br>dell'opzione <b>Per</b><br><b>range</b> .                                                                                                    | Quota minima :34.930       Quota massima :41.445         Quota Posizione 1/3       Suddividi         MINIMO       MASSIMO       COLORE         38.00000       40.00000       Apri         Vista       Estemo inferiore       38         Estemo inferiore       38       Estemo inferiore       140         Colore interno       Colore esterno       Colore esterno       FIGURA 9.69                                                                                                    |

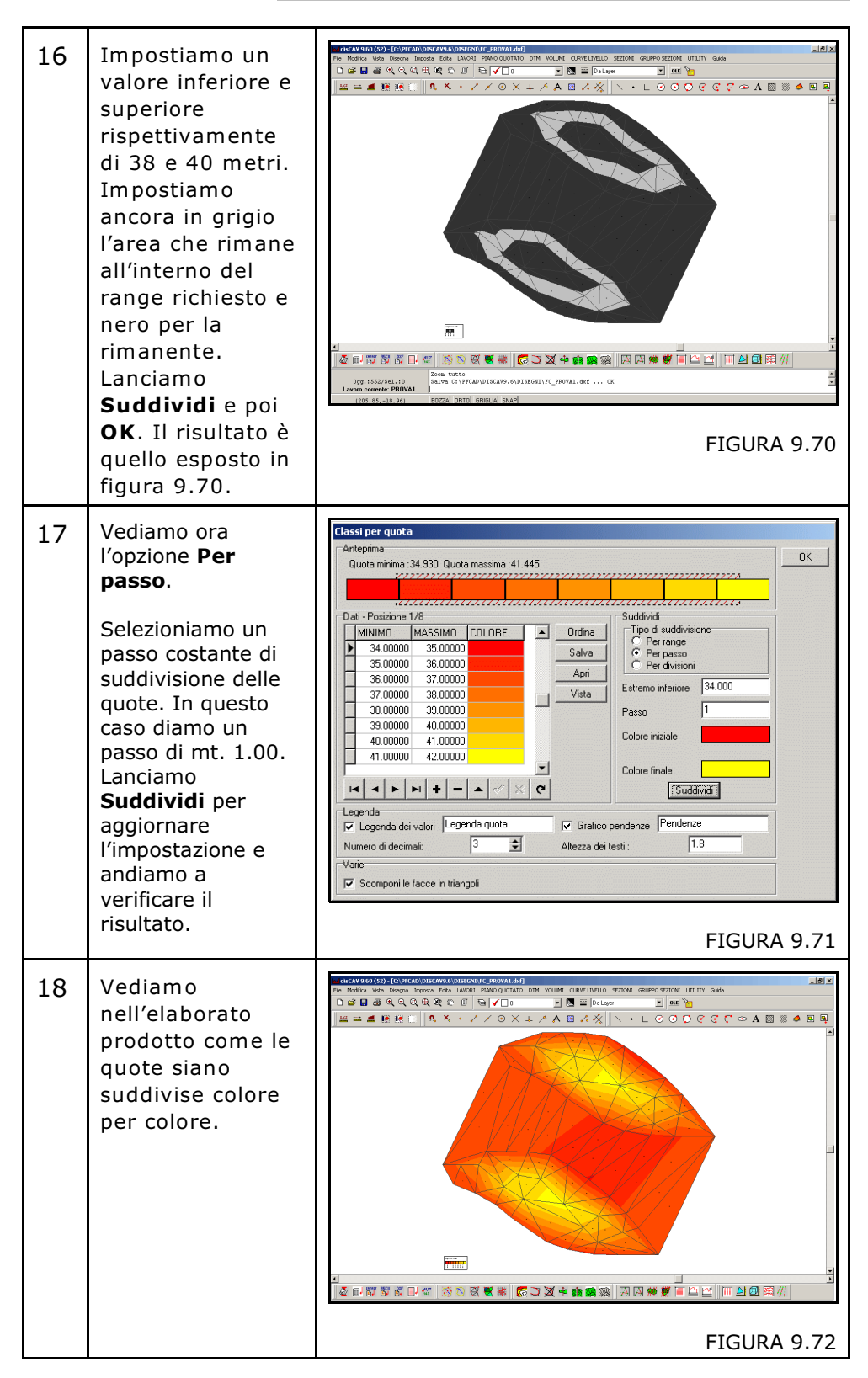

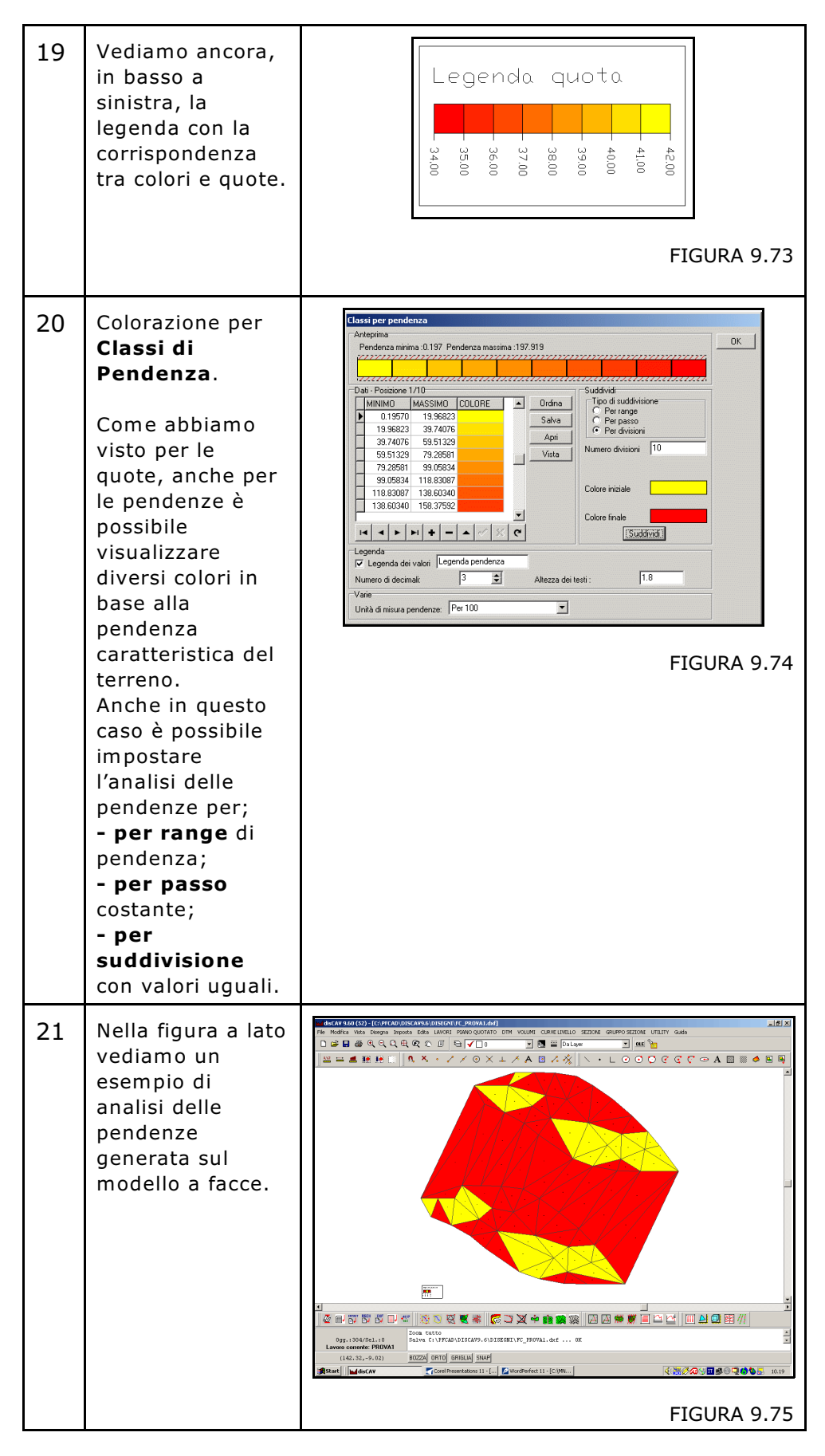

S.C.S. - survey CAD system

# 9.6 - DISEGNA MODELLO DIGITALE

Questa procedura trasforma direttamente l'archivio dei triangoli irregolari in una griglia regolare di facce 3D compatibili con AutoCAD e altri CAD 3D.

| Disegna modello digitale                                                                                                    |            |                   |  |  |
|----------------------------------------------------------------------------------------------------|------------|-------------------|--|--|
| Parametri:<br>Quota base di riferimento:<br>Passo della griglia:<br>Amplifica quote:<br>Facce triangolari<br>Facce quadrate<br>Strati/Modelli da disegnare:<br>QUOTA1<br>QUOTA2<br>QUOTA3<br>QUOTA4                               | 0 2.5 1.00 | Annulla<br>Foglio |  |  |
| <ul> <li>C Layer unico</li> <li>C Layer per strato/modello</li> <li>Nuovo disegno:</li> <li>C Elimina disegno esistente</li> <li>C Sovrapponi al disegno esistente</li> <li>C Elimina entità topografiche e sovrapponi</li> </ul> |            |                   |  |  |

FIGURA 9.76

La generazione del disegno è gestita con la maschera di figura 9.76 in cui l'operatore può definire i seguenti parametri:

**Quota base di riferimento**: è il valore della quota del piano su cui si genera il solido.

**Passo della griglia**: è la dimensione del quadrato elementare che viene generato.

**Amplifica Quote**: è il valore per il quale viene moltiplicata la quota del punto.

**Selezione: Facce Triangolari o Facce quadrate**. L'utente imposta la forma che avrà la faccia 3D.

**Strati/Modelli da disegnare**: se nel lavoro corrente sono presenti più Strati/Modelli, l'operatore può selezionarne uno o più.

**Layer**: come per tutti i disegni, anche in questo caso è possibile selezionare il layer su cui registrare le singole entità.

Nella figura che segue, si osserva il disegno generato dalla procedura.

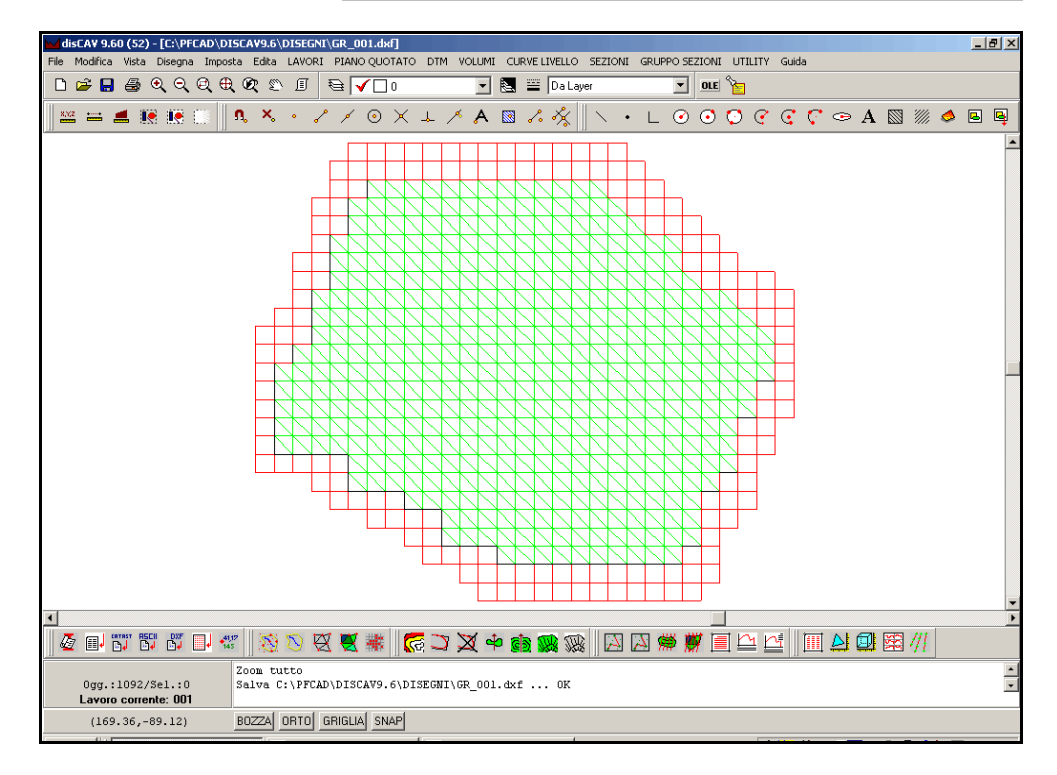

### FIGURA 9.77

Per la sua visualizzazione 3D è indispensabile passare l'immagine ad AutoCAD oppure a un CAD contenente procedure di visualizzazione 3D. Nella figura che segue, si osserva la visualizzazione del Modello Digitale del Terreno in AutoCAD LT.

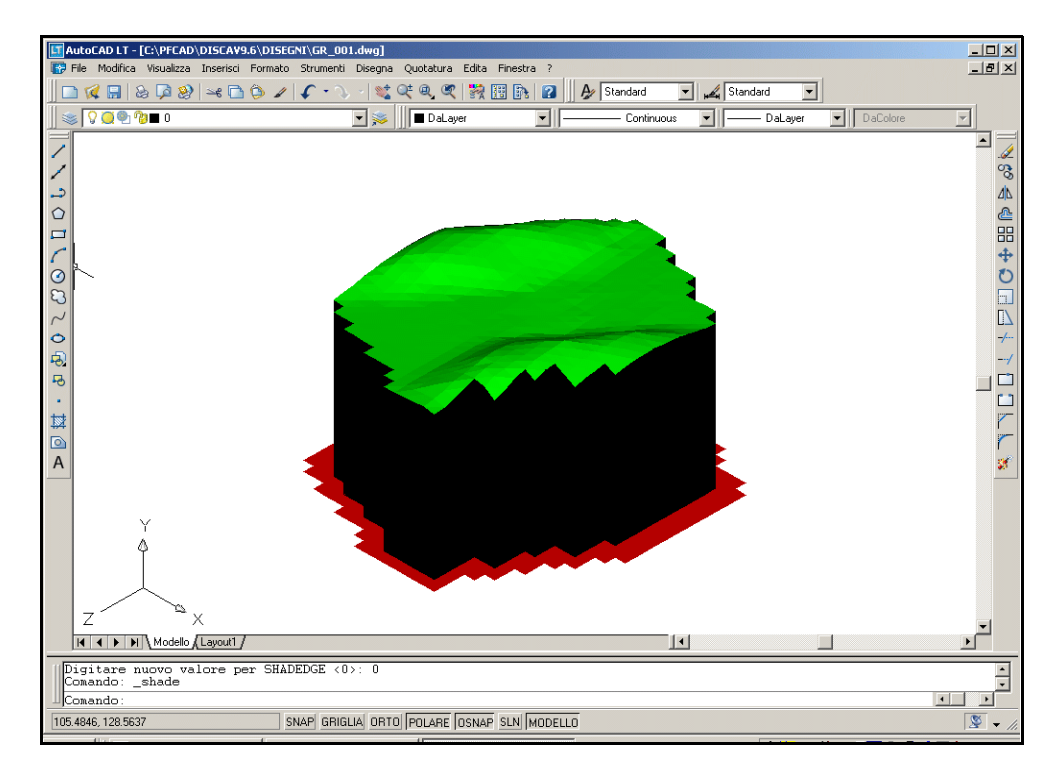

# 9.7 - DISEGNA TAVOLA DEI TRIANGOLI

Il comando serve per disegnare contemporaneamente sulla schermata principale del programma la tavola dei triangoli di più strati/modelli presenti nel lavoro correntemente impostato.

Selezionando il comando DisCAV espone la finestra di dialogo riportata nella figura che segue, dalla quale andremo ad impostare i settaggi per il disegno e gli strati/modelli da visualizzare in grafica.

| D <mark>i</mark> segna triangoli               |                        |  |  |  |  |
|------------------------------------------------|------------------------|--|--|--|--|
| Strati/Modelli da disegnare:                   | Scala testi:           |  |  |  |  |
|                                                | O 1:50 O 1:1500        |  |  |  |  |
|                                                |                        |  |  |  |  |
|                                                | C 1:200 C 1:2880       |  |  |  |  |
|                                                | O 1:250 O 1:4000       |  |  |  |  |
| Linee in guota     C Linee singole a guota 0   | ○ 1:500 ○ 1:5000       |  |  |  |  |
| C Linee a quota 0 C Polilinee in quota         | O 1:1000 O 1:10000     |  |  |  |  |
| ○ Linee singole in quota ○ Polilinee a quota 0 | O 1:1440               |  |  |  |  |
| Nuovo disegno:                                 | Numeri                 |  |  |  |  |
| Elimina disegno esistente                      | Altezza testo: 1.4     |  |  |  |  |
| Sovrapponi al disegno esistente                | Reterience 100         |  |  |  |  |
| O Elimina entità topografiche e sovrapponi     | Hotazione.             |  |  |  |  |
| Gestione:                                      |                        |  |  |  |  |
| Attianca     C Sovrapponi                      |                        |  |  |  |  |
| Righe:<br>Distanza 50 Numero 99 🗲              | Altezza del titolo 1.8 |  |  |  |  |
| Foglio                                         | OK Annulla             |  |  |  |  |

### FIGURA 9.79

Vediamo quindi ora nella tabella che segue la descrizione di tutti i comandi di figura 9.79.

| 1 | Strati/Modelli<br>da Disegnare | In questo riquadro andremo a spuntare gli<br>strati/modelli da visualizzare in grafica.                                                                                                    |  |
|---|--------------------------------|----------------------------------------------------------------------------------------------------|--|
| 2 | Entità                         | In questo riquedro andremo a selezionare le<br>entità che devono comparire in grafica, quali<br>Linee o Polilinee in Quota, Linee o Polilinee a<br>Quota zero e Linee Singole (in Quota o a<br>Quota Zero), consigliabile in quanto il<br>programma disegna le linee in comune tra<br>due triangoli un a sola volta, mentre con il<br>comando precedente ne disegna due<br>distinte. |  |

| 3  | Nuovo<br>Disegno | Nel riquadro Nuovo Disegno abbiamo la<br>possibilità di selezionare tre opzioni ben<br>distinte:                                                                                                    |  |  |
|----|------------------|----------------------------------------------------------------------------------------------------|--|--|
|    |                  | <ul> <li>A) Elimina Disegno Esistente: per cancellare il disegno presente sulla schermata principale del programma e di conseguenza fare il nuovo disegno.</li> <li>B) Sovrapponi al disegno esistente: per sovrapporre il nuovo disegno al disegno già presente nella schermata principale di DisCAV.</li> <li>C) Elimina Entità Topografiche e sovrapponi: per cancellare tutte le entità topografiche disegnate con Discav e mantenere le altre entità disegnate manualmente e registrate sul nuovo disegno.</li> </ul>                                                                                                    |  |  |
| 4  | Gestione         | In questa casella è possibile decidere se<br>affiancare o sovrapporre i disegni dei singoli<br>strati precedentemente selezionati. I due<br>diversi risultati sono riportati nelle figure<br>9.80 e 9.81.                                                                                                    |  |  |
| 5a | Affianca         | Image: Section of the section of the section of th |  |  |

| 5b | Sovrapponi  |                                                                                                    |  |
|----|-------------|----------------------------------------------------------------------------------------------------|--|
| 6  | Righe       | In questa casella andiamo ad impostare il<br>numero massimo di colonne da visualizzare<br>nel disegno e la loro distanza. Possiamo inoltre<br>editare l'altezza dei testi del titolo delle stesse.                                                                             |  |
| 7  | Scala Testi | Discav genera il disegno dei testi dalla scala<br>1:50 alla scala 1:10.000; cambiando la scala<br>il disegno topografico non subisce variazioni<br>di scala, ma rimane sempre 1unità:1metro;<br>cambia invece l'altezza e la distanza dei testi<br>Numero, Quota, Descrizione. |  |
| 8  | Numeri      | Con questo sottomenu è possibile<br>personalizzare la dimensione e la posizione dei<br>testi e scegliere quali testi visualizzare in<br>grafica.                                                                                                    |  |

# 9.8 - DISEGNA TAVOLA FACCE

Attraverso questo menu è possibile visualizzare nella grafica del software il modello a facce di tutti gli strati presenti nell'archivio numerico del lavoro correntemente impostato. Selezionando il comando, Discav espone la finestra di dialogo riportata di seguito.

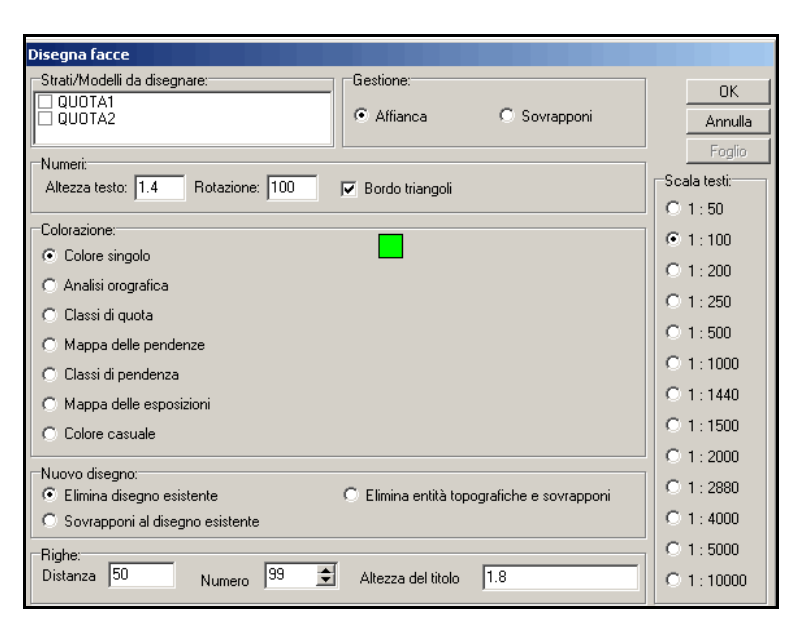

#### FIGURA 9.82

Rimandiamo al paragrafo precedente per la descrizione dettagliata dei riquadri **Strati/Modelli da disegnare, Gestione, Numeri, Nuovo Disegno, Righe** e **Scala Testi**. Consultare invece il capitolo 9.5 - DISEGNA MODELLO A FACCE per la gestione del riquadro **Colorazione.** 

# 9.9 - DISEGNA TAVOLA MODELLI DIGITALI

Attraverso questo menu è possibile visualizzare nella grafica del software i modelli digitali di tutti gli strati presenti nell'archivio numerico del lavoro correntemente impostato. Selezionando il comando, Discav espone la finestra di dialogo riportata di seguito.

| Disegna modello digitale                                                                                                    |                                     |                   |  |  |
|----------------------------------------------------------------------------------------------------|-------------------------------------|-------------------|--|--|
| Parametri:<br>Quota base di riferimento:<br>Passo della griglia:<br>Amplifica quote:<br>© Facce triangolari<br>© Facce quadrate                                                                                                    | 0                                   | Annulla<br>Foglio |  |  |
| Strati/Modelli da disegnare:<br>QUOTA1<br>QUOTA2                                                                                                    | Gestione:<br>Affianca<br>Sovrapponi |                   |  |  |
| Righe:       Distanza       50       Numero       99       Image: Constraint of the second second sec |                                     |                   |  |  |

### FIGURA 9.83

Rimandiamo al paragrafo 9.7 - DISEGNA TAVOLA DEI TRIANGOLI per la descrizione dettagliata dei riquadri **Strati/Modelli da disegnare,, Righe** e **Nuovo Disegno**. Consultare invece il capitolo 9.6 - DISEGNA MODELLO DIGITALE per la gestione del riquadro **Parametri.** 

# 9.10 - STAMPA DATI RIDOTTA TRIANGOLI

Questo comando permette di stampare solamente una parte dei dati contenuti nell'archivio numerico del lavoro corrente di Discav. Selezionando il comando il programma espone la videata riportata nella figura che segue, nella quale andiamo ad impostare i dati da stampare su supporto cartaceo.

| Stampa archivio dei triangoli                                                 |                                    |  |  |  |  |
|-------------------------------------------------------------------------------|------------------------------------|--|--|--|--|
| Stampa i triangoli di:<br>© [Tutti gli strati/modelli<br>© Uno strato/modello | Stampa ordinata per strato/modello |  |  |  |  |
| Precisione dei decimali in sta                                                | mpa:                               |  |  |  |  |
| Aree: 5                                                                       | Quote: 3 🚖                         |  |  |  |  |
| Includi le informazioni sul lavoro                                            |                                    |  |  |  |  |
| OK                                                                            | Annulla                            |  |  |  |  |

FIGURA 9.84

Possiamo impostare nella finestra di dialogo riportata in figura 9.84, le seguenti opzioni:

- **Stampa i triangoli**: è possibile stampare i triangoli relativi a **Tutti gli Strati modelli** presenti nel lavoro e precedentemente elaborati, oppure stampare solamente i triangoli che appartengono solamente ad **Uno Strato/Modello**.

- Precisione dei decimali in stampa: in questo riquadro andremo ad impostare il numero di decimali relativi all'area e alle Quote, da visualizzare nella stampa dei dati.

- **Includi le informazioni sul lavoro**: serve per stampare, oltre ai triangoli dei modelli selezionati, anche le informazioni del lavoro.

Dando **OK** il programma espone la finestra riportata nella figura che segue, dove andremo ad impostare la stampante ed eventualmente l'intestazione e il piè di pagina del foglio di stampa.

| Stampa                                                                                                    |                                            |                    |  |  |  |  |
|----------------------------------------------------------------------------------------------------|--------------------------------------------|--------------------|--|--|--|--|
| Stampante Intestazione Piè di pagi                                                                                                    | Stampante Intestazione Piè di pagina Edita |                    |  |  |  |  |
| 🔽 Stampare l'intestazione                                                                                                    | ✓ Stampare l'intestazione Fonte            |                    |  |  |  |  |
| S.C.S. survey CAD system                                                                                                    |                                            |                    |  |  |  |  |
| Allineamento:<br>C A Sinistra                                                                                                    | CADestra © Solo 1^ pagina C                | Su tutte le pagine |  |  |  |  |
| Bitmap:<br>Inserire bitmap<br>Nome file:<br>Posizione: C Sopra<br>Altezza (in mm): 15<br>Larghezza (in mm): 15                                                                                                    |                                            |                    |  |  |  |  |
| Cornice:       ○ Nessuna       ○ Arrotondata       ○ Inserire la data/ora       ○ Dimensione:       8 €         ○ Semplice       ○ Doppia       ○ Ombra       ○ Dimensione:       8 €         ○ Doppia       ○ Ombra       ○ Dimensione:       ○ Centro       ○ Destra |                                            |                    |  |  |  |  |
| Stan                                                                                                    | npa Annulla Anteprima                      |                    |  |  |  |  |

### FIGURA 9.85

Andando alla pagina Edita possiamo selezionare i dati da stampare: - **Falde**: numero del triangolo,

- Vertice A/B/C: numero dei vertici che compongono il triangolo;
- Area: superfice piana del triangolo;
- Area inclinata: superfice inclinata del triangolo.

Confermiamo infine per ottenere la stampa dei dati, come visualizzato nell'anteprima riportata in figura 9.86.

| S.C.S. survey CAD system |                   |                     |                 |                 |                |
|--------------------------|-------------------|---------------------|-----------------|-----------------|----------------|
|                          | Stampa            | archivio dei (      | triangoli del i | lavoro PROVASCS |                |
|                          |                   |                     |                 |                 |                |
| tslangoll                | seletivi ello st. | sato/modello (juŭto | n.L             |                 |                |
| Falde                    | Vertice A         | Vertice B           | Vertice C       | Area            | Area inclinata |
| ι                        | •                 | s                   | 21              | 5, 72111        | 5. 82286       |
| 2                        | 1                 | 27                  | 26              | 3. 19541        | 5. 662 81      |
| 3                        | 1                 | 21                  | 27              | 2.65544         | 2.11554        |
| 1                        | 1                 | 21                  | 21              | 1.1711          | 4. 17651       |
| 5                        | 5                 | 6                   | 11              | 7, (527)        | 7. 575L B      |
| 6                        | 5                 | n                   | 21              | 5, 15212        | 6.11754        |
| ,                        | 26                | 23                  | 95              | 5. 48536        | 5. 41114       |
| ı                        | 26                | 95                  | 34              | 6.1012          | 4.27576        |
| ı                        | 6                 | 2                   | **              | L 8. 5694L      | L8. 54666      |
| u –                      | 4                 | 91.                 | 11              | 5. 67258        | 5. 77855       |
| 11                       | 4                 | **                  | 25              | 2.28645         | 2. 91211       |
| 12                       | 6                 | 52                  | 11              | 2. 010          | 2.5259L        |

# 9.11 - STAMPA DATI COMPLETA TRIANGOLI

Utilizzare questo comando per ottenere su supporto cartaceo l'intero archivio dei TRIANGOLI che costituiscono il modello; selezionando il comando compare la videata riportata precedentemente in figura 9.84, in cui andremo ad impostare gli strati/modelli di cui desideriamo stampare i triangoli. Dando **OK** comparirà poi la pagina per i settaggi di stampa, riportata nella figura 9.85. Andando qui nella pagina Edita impostiamo tutti i dati da stampare, che sono riportati nella figura sotto riportata.

| S <mark>t</mark> ampa                                                                                                    |                 |          |                                                                                                    |
|----------------------------------------------------------------------------------------------------|-----------------|----------|----------------------------------------------------------------------------------------------------|
| Stampante Intestazione Piè                                                                                                    | edipagina Edita |          |                                                                                                    |
| Griglia:                                                                                                    | A               | Stamp    | a griglia verticale                                                                                                    |
| Stampa linee esterne                                                                                                    | -               | 1 oranip | Distanza tra le righe (in mm): -1                                                                                                    |
| Ordinamento/Selezione delle                                                                                                    | e colonne:      |          |                                                                                                    |
| <ul> <li>N_T</li> <li>V_A</li> <li>V_B</li> <li>V_C</li> <li>X_A</li> <li>Y_A</li> <li>Z_A</li> <li>X_B</li> <li>Y_B</li> <li>Z_B</li> <li>X_C</li> <li>Y_C</li> <li>Z_C</li> <li>I_P AB</li> </ul> |                 |          | E' possibile cambiare l'ordine delle<br>colonne cliccando e trascinando la<br>colonna nella posizione desiderata.<br>E' inoltre possibile evitare di<br>stampare una colonna togliendo il<br>check vicino alla colonna stessa. |
|                                                                                                    | Stampa          | Annulla  | Anteprima                                                                                                    |

FIGURA 9.87

Le sigle che compaiono hanno il seguente significato:

- N\_T: numero del triangolo;
- V\_A: vertice A del triangolo;
- V\_B: vertice B del triangolo
- V\_C: vertice C del triangolo
- X\_A: coordinata x del vertice A;
- X\_B: coordinata X del vertice B;
- X C: coordinata x del vertice C;
- Y\_A: coordinata y del vertice A;
- Y\_B: coordinata y del vertice B;
- Y\_C: coordinata y del vertice C;
- Z\_A: quota del vertice A;
- Z\_B: quota del vertice B;

- Z\_C: quota del vertice C;

- LP\_AB: lunghezza piana del segmento AB;

- LP\_BC: lunghezza piana del segmento BC;

- LP\_CA: lunghezza piana del segmento CA;

- P: perimetro del triangolo;

- LI\_AB: lunghezza inclinata del segmento AB;

- LI\_BC: lunghezza inclinata del segmento BC;

- LI\_CA: lunghezza inclinata del segmento CA;

- H\_P: altezza piana;

- H\_I: altezza inclinata;

- ERONE\_P: mostra la formula di Erone per il calcolo delle superfici;
- (LP\_AB\*HP)/2: mostra la formula classica (Base per altezza diviso due) per il calcolo dell'area piana del triangolo;

- (LI\_AB\*HI)/2: mostra la formula classica per il calcolo dell'area inclinata del triangolo;

- AREA\_P: superficie piana del triangolo;

- AREA\_I: superficie inclinata del triangolo;

Una volta selezionati i dati da vuìisualizzare, confermiamo per ottenere la stampa dei dati, come visualizzato nell'anteprima riportata in figura 9.88.

|          | Stampa archivio dei triangoli del lavoro PROVASCS |                |            |             |              |       |  |  |  |  |  |  |  |  |
|----------|---------------------------------------------------|----------------|------------|-------------|--------------|-------|--|--|--|--|--|--|--|--|
| cslangol | 1 24132171 31                                     | Lo ETESTO/Pode | LLO QUOTAL | · · · · · · |              |       |  |  |  |  |  |  |  |  |
| и_т      | A_V                                               | V_B            | v_c        | LP_AB       | LP_BC        | LP_CA |  |  |  |  |  |  |  |  |
| L        | •                                                 | 5              | 21         | 5.11        | 2.6L         |       |  |  |  |  |  |  |  |  |
| 2        | •                                                 | 27             | 26         | 2.85        | 3. 61        | 5. SL |  |  |  |  |  |  |  |  |
| •        | •                                                 | 21             | 27         | 2.16        | 2.52         | 2.85  |  |  |  |  |  |  |  |  |
|          | •                                                 | 21             | 21         | 6.0         | 9.6L         | 2.16  |  |  |  |  |  |  |  |  |
| 5        | 5                                                 | 6              | 33         | 6.66        | 3.48         | 4.57  |  |  |  |  |  |  |  |  |
|          | 5                                                 | 3.6            | 21         | 4. 57       | 5.L7         | 2.6L  |  |  |  |  |  |  |  |  |
| ,        | 26                                                | 27             | 95         | 5. BL       | 5.68         | 4.11  |  |  |  |  |  |  |  |  |
|          | 26                                                | 35             | 34         | 4.11        | 2.42         | 3.43  |  |  |  |  |  |  |  |  |
|          | 6                                                 | 2              | 11         | 12.44       | 2. 11        | 18.12 |  |  |  |  |  |  |  |  |
| . 1      | 6                                                 | 31.            | 33         | 1.11        | 5.L <b>I</b> | 1.41  |  |  |  |  |  |  |  |  |
|          | 6                                                 | 11             | 25         | 18.12       | 1.41         | 6.75  |  |  |  |  |  |  |  |  |
| 1.2      | 6                                                 | 52             | <b>3</b> L | 5. SL       | 2.94         | 3. 36 |  |  |  |  |  |  |  |  |
|          | 6                                                 | 25             | 52         | 6.75        | 1.67         | 5. SL |  |  |  |  |  |  |  |  |
|          | 27                                                | 21             | 35         | 2.52        | 4. 11        | 3.68  |  |  |  |  |  |  |  |  |
| . 5      | 21                                                | 21             | 24         | 3. úL       | 7.62         | 2.55  |  |  |  |  |  |  |  |  |
|          | 21                                                | 25             | 57         | 12.31       | 6.72         |       |  |  |  |  |  |  |  |  |
|          | 21                                                | 24             | 25         | 2.53        | LL. 63       | 12.30 |  |  |  |  |  |  |  |  |
|          | 21                                                | 37             | 35         |             | 2.44         | 4. 81 |  |  |  |  |  |  |  |  |
|          | 21                                                | 3.6            | 24         | 5.17        | 1.12         | 7.62  |  |  |  |  |  |  |  |  |
| 2.6      | 3.6                                               | 31             | 52         | 5.18        | 2.94         | 2.55  |  |  |  |  |  |  |  |  |
| e L      | 3.6                                               | 73             | 24         | 2.43        | 6.28         | 1.12  |  |  |  |  |  |  |  |  |
| 22       | 3.6                                               | 92             | 75         | 2.55        |              | 2.43  |  |  |  |  |  |  |  |  |
| 23       | 2                                                 | L              | 23         | 6.11        | 6.0          | 2.12  |  |  |  |  |  |  |  |  |
| 24       | 2                                                 | 23             | 24         | 2.12        | 5.28         | 5.41  |  |  |  |  |  |  |  |  |
|          |                                                   |                |            | + +         |              |       |  |  |  |  |  |  |  |  |

# 9.12 - OPZIONI AVANZATE

Attraverso questo comando è possibile utilizzare una serie di opzioni per l'edit veloce dei contorni, delle discontinuità, dei triangoli e del modello digitale del terreno. Selezionando il comando, disCAV offre una serie di opzioni, visualizzate nella figura che segue.

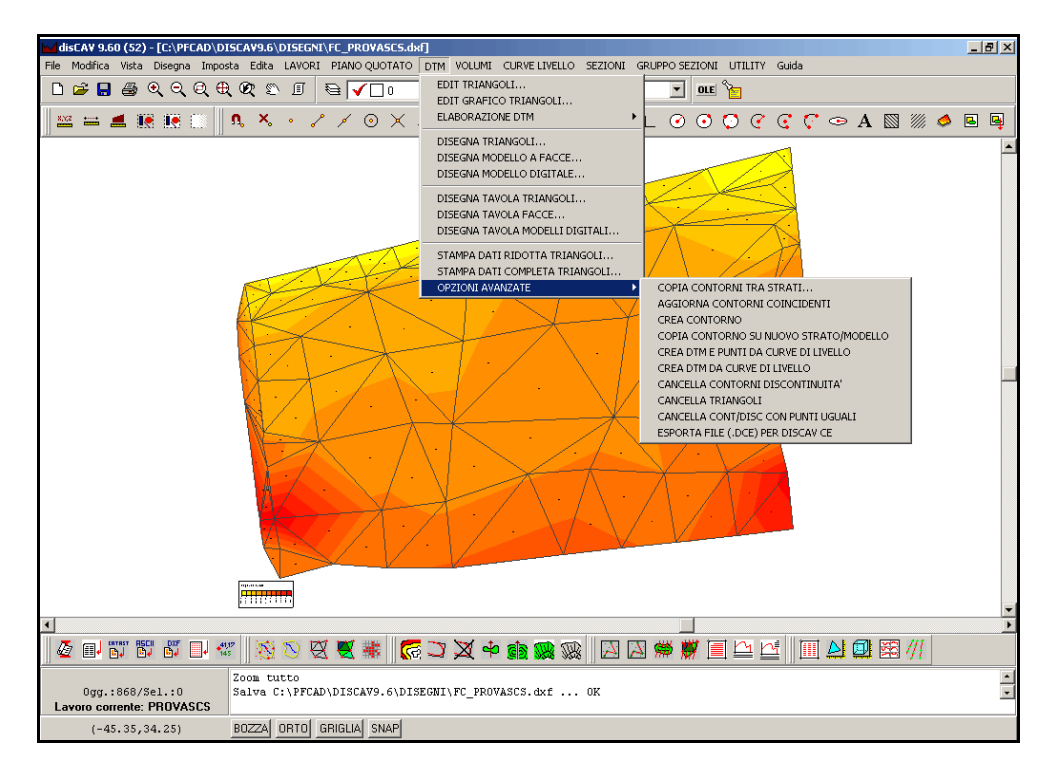

### FIGURA 9.89

Spieghiamo brevemente nei paragrafi che seguono tutte le opzioni disponibili.

### 9.12.1 - COPIA CONTORNI TRA STRATI

Il comando serve per copiare in modo immediato i contorni e/o le discontinuità tra due strati del lavoro corrente. Selezionando questo comando compare la videata riportata nella figura che segue.

| Cop | pia dei contorni t      | ra strati      |         |
|-----|-------------------------|----------------|---------|
|     | ∂cegliere gli strati/mo | odelli:        | ОК      |
| 9   | Strato/Modello 1:       |                | Annulla |
|     | otrato/Modello 2:       |                |         |
|     | 🗸 Copia contorni        | IVI Z.         |         |
| F   | 🗸 Copia discontinu      | ità            |         |
| E   | Elimina in Strato/Mod   | dello 2:       |         |
| ſ   | Elimina contorni        |                |         |
|     | Elimina discontin       | uità esistenti |         |

FIGURA 9.90

Alla voce **Scegliere gli Strati Modelli**, andremo a selezionare lo strato/modello da cui prendiamo i contorni e lo strato di destinazione, in cui i contorni verranno copiati.

Possiamo poi scegliere se copiare solo i contorni, solo le discontinuità o entrambi dallo Strato/Modelli1 allo Strato/Modello2. Inoltre, qualora lo strato/modello di destinazione contenesse già alcuni contorni o alcune discontinuità, è possibile eliminarli nella fase di copiatura, spuntando le voci **Elimina Contorni Esistenti** e **Elimina Discontinuità Esistenti**. Una volta impostati i parametri per copiare i contorni diamo **OK**. DISCAV esporrà quindi la finestra di dialogo riportata nella figura seguente, nella quale ci indica il numero di nuovi contorni/discontinuità e il numero di quelli eliminati.

| disCAV 🔀                                                                                                    |
|----------------------------------------------------------------------------------------------------|
| Operazione terminata!<br>Sono stati copiati: 33 contorni e 105 discontinuità<br>Sono stati eliminati: 0 contorni e 0 discontinuità |
| OK                                                                                                    |

### 9.12.2 - AGGIORNA CONTORNI COINCIDENTI

Attraverso questo comando è possibile copiare solamente i contorni tra due strati/modelli del lavoro corrente. Il comando è simile al precedente, ma l'operazione di copiatura viene fatta con più controlli: è quindi una copiatura più intelligente, con controlli più rigorosi, mentre la precedente è una copiatura solamente meccanica.

### 9.12.3 - CREA CONTORNO

Con questa opzione possiamo copiare i contorni tra due strati/modelli dell'archivio dei punti quotati come per l'opzione precedente; inoltre attraverso questa operazione i nuovi punti vengono creati e quindi memorizzati anche nel database numerico dello strato/modello di destinazione.

### 9.12.4 - COPIA CONTORNO SU NUOVO STRATO/MODELLO

Selezionando questa voce, andiamo a copiare il contorno di uno strato/modello già presente nel lavoro corrente, su un nuovo strato/modello, che Discav andrà ad aggiungere nell'archivio dei punti.

Viene visualizzata la finestra riportata nella figura che segue, in cui possiamo solamente selezionare lo strato modello da cui copiare i contorni.

| Co | Copia dei contorni in un nuovo strato/modello                                                 |               |  |  |  |  |  |  |  |  |
|----|-----------------------------------------------------------------------------------------------|---------------|--|--|--|--|--|--|--|--|
|    | Scegliere gli strati/modelli:<br>Strato/Modello 1: QUOTA1<br>Strato/Modello 2: < Nuovo >      | OK<br>Annulla |  |  |  |  |  |  |  |  |
|    | Copia da S/M 1 a S/M 2:<br>Copia contomi<br>Copia discontinuità                               |               |  |  |  |  |  |  |  |  |
|    | Elimina in Strato/Modello 2:<br>Elimina contorni esistenti<br>Elimina discontinuità esistenti |               |  |  |  |  |  |  |  |  |

### FIGURA 9.92

Dando **OK**, innanzi tutto Discav espone una finestradi conferma dell'avvenuta operazione;

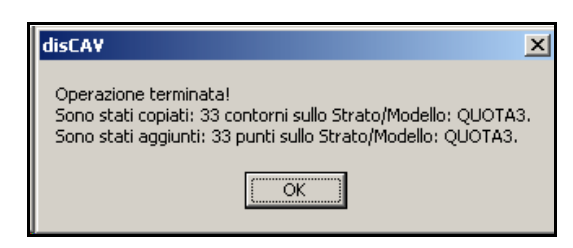

FIGURA 9.93

Andando poi alla voce **LAVORI - EDITA INPUT MANUALE**, vediamo che è stata creata una nuova colonna quota con i soli punti appartenenti al contorno copiato.

| Ec | dita - Input manuale |           |         |        |        |        |                      |
|----|----------------------|-----------|---------|--------|--------|--------|----------------------|
| 1  | Vista totale QUOTA1  | QUOTA2 QU | OTA3    |        |        |        |                      |
| Γ  | Punto                | Est       | Nord    | QUOTAL | QUOTA2 | QUOTAS |                      |
| D  | 1                    | -76.634   | -23.235 | -0.025 |        | -0.025 | 5                    |
|    | 2                    | -77.183   | -19.181 | 1.166  |        | 1.166  | 5                    |
|    | 3                    | -74.277   | -23.427 | -0.075 | -0.075 |        |                      |
|    | 4                    | -80.517   | 9.792   | 0.015  |        | 0.015  | Muovo Strato/Modello |
|    | 5                    | -80.182   | 4.688   | 0.001  |        | 0.001  |                      |
|    | 6                    | -79.312   | -1.911  | 0.027  |        | 0.027  | 7                    |
|    | 7                    | 0.343     | -0.470  | 1.250  | 1.250  | 1.250  | D                    |
|    | 8                    | 0.071     | -20.458 | 0.901  | 0.901  | 0.901  | 1                    |
|    | 9                    | -8.074    | -21.415 | 0.509  | 0.509  | 0.509  | 9                    |
|    | 10                   | -16.809   | -22.400 | 0.091  | 0.091  | 0.091  | 1                    |
|    | 11                   | -24.731   | -23.311 | 0.198  | 0.198  | 0.198  | 8                    |
|    | 12                   | -33.136   | -24.272 | 0.340  | 0.340  | 0.340  | D                    |
|    | 13                   | -43.350   | -25.460 | 0.260  | 0.260  | 0.260  | D                    |
|    | 14                   | -49.199   | -26.139 | 0.192  | 0.192  | 0.192  | 2                    |
|    | 22                   | -74.300   | -27.682 | -0.069 | -0.069 | -0.069 | 9                    |
|    | 23                   | -75.067   | -19.025 | 1.267  |        |        |                      |
|    | 24                   | -76.047   | -13.825 | 0.064  |        |        |                      |
|    | 25                   | -76.678   | -8.108  | 0.041  | 0.041  |        |                      |

#### FIGURA 9.94

Disegnando ora la planimetria di questo ultimo strato/modello, vediamo che ci sono solamente i punti che formano il contorno.

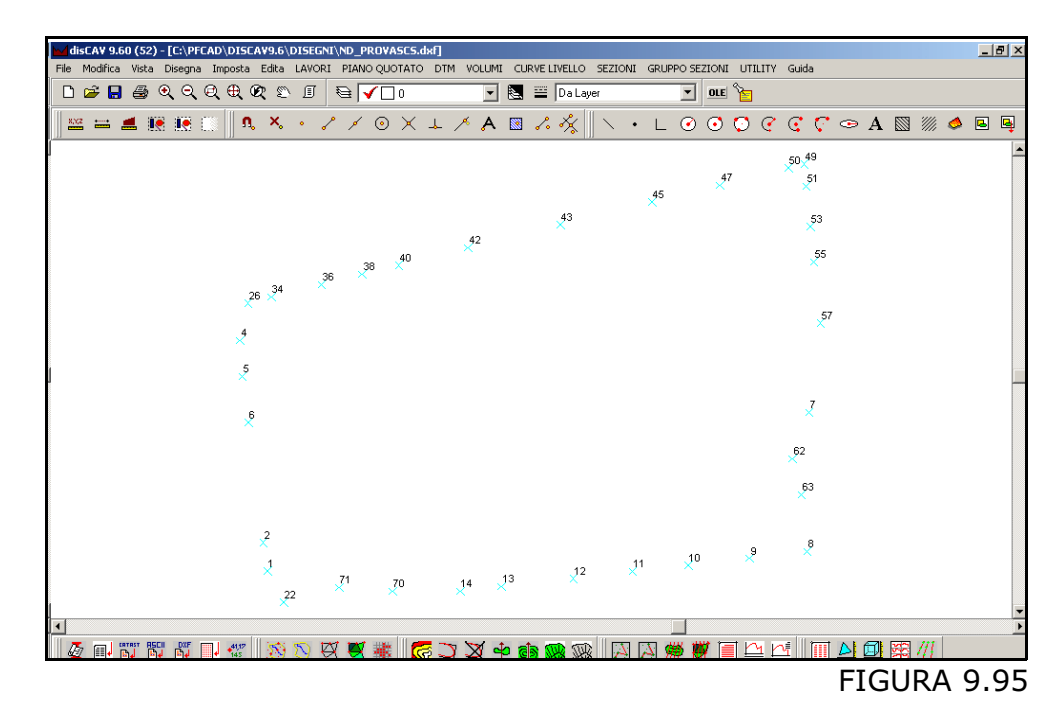

### 9.12.5 - CREA DTM E PUNTI DA CURVE DI LIVELLO

Il comando permette di creare il modello digitale del terreno, partendo da un file DXF in cui sono state disegnate le curve di livello. Inoltre vengono cancellati tutti i dati relativi a punti, tringoli, contorni e discontinuità precedentemente memorizzati. Infatti attraverso questo comando vengono modoficati anche i punti del lavoro corrente (LAVORI - EDITA INPUT MANUALE); DisCAV elimina i punti esistenti e li sostituisce con quelli che scaturiscono dal DTM creato tramite il DXF contenente le curve di livello. Selezionando il comando DisCAV espone la videata riportata nella figura che segue.

| Importa DTM da Curve di Livello                                                                                                    | ×                                                                                |
|----------------------------------------------------------------------------------------------------|----------------------------------------------------------------------------------|
| Importa Dxf<br>File da importare:<br>Directory dei file Dxf:<br><b>C:\pfCad\disCAV9.6\Disegni\</b><br>Nome file:<br><b>CL_PROVASCS.dxf</b> | Imposta Griglia<br>Imposta passo della griglia:<br>Passo Est: 5<br>Passo Nord: 5 |
| ATTENZIONE:<br>Tutti i dati relativi ai punti, triangoli e<br>contorni/discontinuità verranno persi!                                       | <u>I</u> riangola <u>A</u> nnulla                                                |

#### FIGURA 9.96

Premiamo quindi il tasto **Sfoglia** per selezionare il DXF che contiene le curve di livello e nel riquadro Imposta Griglia, inseriamo il passo Est e Nord per la creazione dei punti. Infine premiamo **Triangola** per dare inizio alla creazione dei punti e del DTM. Ci compare quindi la maschera per il disegno dei triangoli riportata in figura 9.97.

| Disegna triangoli           |                            |              |            |
|-----------------------------|----------------------------|--------------|------------|
| Disegna:                    |                            | Scala testi: |            |
| C Tutti gli strati/modelli  |                            | 01:50        | C 1:1500   |
| Strato/Modello:             | QUOTA1                     | C 1:100      | C 1:2000   |
| Layer:                      |                            | 1:200        | O 1:2880   |
| Cayer Unico                 | C Layer per strato/modelio | C 1:250      | 1:4000     |
| C Linee in quota            | 🔿 Linee singole a quota 0  | O 1:500      | C 1:5000   |
| C Linee a quota 0           | Polilinee in quota         | C 1:1000     | C 1:10000  |
| C Linee singole in quota    | C Polilinee a quota 0      | C 1:1440     |            |
| Nuovo disegno:              |                            | Numeri:      |            |
| Elimina disegno esistent    | Altezza testo:             | 1.4          |            |
| C Sovrapponi al disegno e   |                            | 100          |            |
| C Elimina entità topografic | Hotazione:                 | 100          |            |
| Foglio                      |                            |              | OK Annulla |

FIGURA 9.97

Per la spiegazione di tutti i settaggi contenuti nella maschera riportata sopra rimandiamo al capitolo 9.4.

Confermiamo poi con **OK** per ottenere il risultato riportato di seguito.

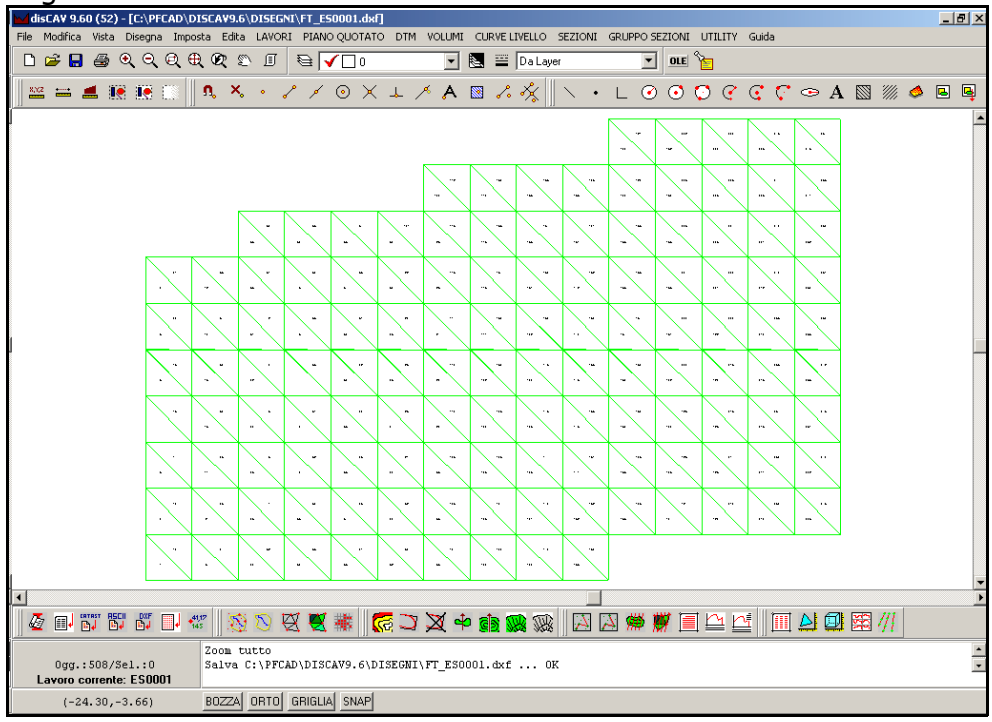

#### FIGURA 9.98

Il DTM è stato quindi creato sulla griglia regolare di punti che derivano dal DXF delle curve di livello.

### 9.12.6 - CREA DTM DA CURVE DI LIVELLO

Il comando è simile a quello descritto nel paragrafo precedente, con la sola differenza che viene creato solamente il DTM, e che quindi rimangono invariati i punti contenuti nel libretto.

### 9.12.7 - CANCELLA CONTORNI/DISCONTINUITA'

Il comando serve per eliminare dal database del software tutti i contorni e le discontinuità relative ad uno o più strati/modello. Selezionando il comando compare la videata riportata nella figura che segue.

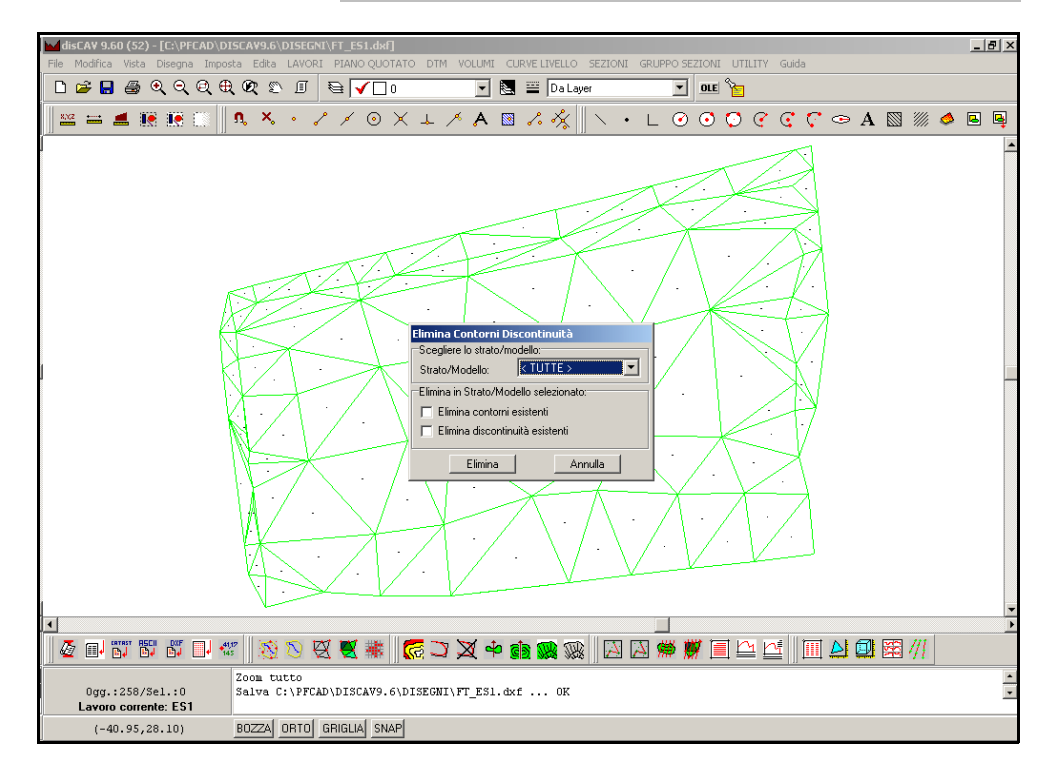

### FIGURA 9.99

In questa finestra di dialogo andremo a selezionare se eliminare solo i contorni, solo le discontinuità o entrambi e se questi verranno eliminati da un solo strato modello o da tutti gli strati esistenti nel lavoro corrente.

### 9.12.8 - CANCELLA TRIANGOLI

Attraverso questa opzione è invece possibile procedere con l'eliminazione dei triangoli di uno o di tutti gli strati/modelli del lavoro corrente. Selezionando il comando Discav espone la finestra riportata di seguito, in cui andremo a selezionare lo strato modello da cui eliminare tutti i triangoli elaborati. Assicurarsi inoltre che la casella Elimina Triangoli sia spuntata.

| Elimina Triangoli                      |           |  |  |  |  |  |  |  |  |
|----------------------------------------|-----------|--|--|--|--|--|--|--|--|
| Scegliere lo strato/modello:           |           |  |  |  |  |  |  |  |  |
| Strato/Modello:                        | < TUTTE > |  |  |  |  |  |  |  |  |
| Elimina in Strato/Modello selezionato: |           |  |  |  |  |  |  |  |  |
| Elimina                                | Annulla   |  |  |  |  |  |  |  |  |

### 9.12.9 - CANCELLA CONT/DISC CON PUNTI UGUALI

Il comando permette di cancellare contorni e/o discontinuità che iniziano e terminano sullo stesso punto (esempio il contorno che parte dal punto1 e termina sullo stesso punto 1).

### 9.12.10 - ESPORTA FILE (.dce) PER DISCAV CE

Attraverso questo comando è possibile creare il file per l'import del lavoro in Discav CE. Il file viene salvato nella Directory di discav, nella cartella OUTTXT, ed ha estensione \*.dce. Un esempio di questo file è riportato nella figura che segue.

| ES01.dce - pfC                        | AD EDITOR        |             |              |                       |    |       |      |      |      |      | _    | 8 × |
|---------------------------------------|------------------|-------------|--------------|-----------------------|----|-------|------|------|------|------|------|-----|
| File Edita Opzio                      | ni ?             |             |              |                       |    |       |      |      |      |      |      |     |
|                                       | <u>∦ ∨ ⊳ ≞ </u>  | Courier New | - 11         | - n z II              |    |       |      |      |      |      |      |     |
|                                       | <u>~ ~ ~ ~ ~</u> | Council New | - ( <u> </u> | <u> </u>              |    |       |      |      |      |      |      |     |
|                                       |                  |             |              |                       |    | <br>+ | <br> | <br> | <br> | <br> | <br> | 1   |
| [Punti]                               |                  |             |              |                       |    |       |      |      |      |      |      |     |
| 1SQUOTA1                              | -76.634          | 1           | -23.235      | -0.025                |    |       |      |      |      |      |      |     |
| 2 SQUOTA1                             | -77.183          | ri          | -19.181      | 1.166                 |    |       |      |      |      |      |      |     |
| 3SQUOTA1                              | -74.277          | 1           | -23.427      | -0.075                |    |       |      |      |      |      |      |     |
| 4SQUOTA1                              | -80.517          | 1           | 9.792        | 0.015                 |    |       |      |      |      |      |      |     |
| 5SQUOTA1                              | -80.182          | 1           | 4.688        | 0.001                 |    |       |      |      |      |      |      |     |
| 6SQUOTA1                              | -79.312          | 1           | -1.911       | 0.027                 |    |       |      |      |      |      |      |     |
| 7SQUOTA1                              | 0.343            | 31          | -0.470       | 1.250                 |    |       |      |      |      |      |      |     |
| 8 SQUOTA1                             | 0.071            | -1          | -20.458      | 0.901                 |    |       |      |      |      |      |      |     |
| 9SQUOTA1                              | -8.074           | 1           | -21.415      | 0.509                 |    |       |      |      |      |      |      |     |
| 10 SQUOTA1                            | -16.80           | 19          | -22.400      | 0.091                 |    |       |      |      |      |      |      |     |
| 11SQUOTA1                             | -24.73           | 31          | -23.311      | 0.198                 |    |       |      |      |      |      |      |     |
| 12SQUOTA1                             | -33.13           | 61          | -24.272      | 0.340                 |    |       |      |      |      |      |      |     |
| 13SQUOTA1                             | -43.35           | i0          | -25.460      | 0.260                 |    |       |      |      |      |      |      |     |
| 14SQUOTA1                             | -49.19           | 991         | -26.139      | 0.192                 |    |       |      |      |      |      |      |     |
| 22SQUOTA1                             | -74.30           | 101         | -27.682      | -0.069                |    |       |      |      |      |      |      |     |
| 23SQUOTA1                             | -75.06           | 57          | -19.025      | 1.267                 |    |       |      |      |      |      |      |     |
| 24SQUOTA1                             | -76.04           | 71          | -13.825      | 0.064                 |    |       |      |      |      |      |      |     |
| 25SQUOTA1                             | -76.67           | 81          | -8.108       | 0.041                 |    |       |      |      |      |      |      |     |
| 26SQUOTA1                             | -79.40           | 12          | 15.185       | -0.881                |    |       |      |      |      |      |      |     |
| 27SQUOTA1                             | -78.85           | 11          | 12.226       | -1.090                |    |       |      |      |      |      |      |     |
| 28SQUOTA1                             | -78.35           | 9           | 9.757        | -0.828                |    |       |      |      |      |      |      |     |
| 29SQUOTA1                             | -78.03           | 34          | 6.165        | -0.583                |    |       |      |      |      |      |      |     |
| 30 SQUOTA1                            | -77.44           | 1           | 1.030        | -0.391                |    |       |      |      |      |      |      |     |
| 31SQUOTA1                             | -76.86           | 1           | -4.122       | -0.4081               |    |       |      |      |      |      |      |     |
| 32SQUOTA1                             | -76.54           | 1           | -6.442       | -0.481                |    |       |      |      |      |      |      |     |
| 33SQUOTA1                             | -75.99           | 11          | -11.468      | -0.0341               |    |       |      |      |      |      |      |     |
| 34SQUOTA1                             | -76.08           | 191         | 16.068       | -1.430                |    |       |      |      |      |      |      |     |
| 35SQUOTA1                             | -75.47           | (7)<br>(7)  | 13.727       | -0.9701               |    |       |      |      |      |      |      |     |
| 36SQUOTAL                             | -68.95           |             | 17.817       | -1.2801               |    |       |      |      |      |      |      |     |
| 37SQUOTAL                             | -68.16           | 071         | 15.1011      | -0.9771               |    |       |      |      |      |      |      |     |
| 385QUOTAL                             | -63.14           | 181         | 19.317       | -1.369                |    |       |      |      |      |      |      |     |
| 40SOUOTAL                             | -61.84           | 141         | 10.308       | -1.0191               |    |       |      |      |      |      |      |     |
| 41SOUOTAL                             | -57.97           |             | 20.619       | -1.488                |    |       |      |      |      |      |      |     |
| 41SQUUTAL                             | -36.63           | 741  <br>10 | 22 1251      | -1.041                |    |       |      |      |      |      |      | -   |
| • • • • • • • • • • • • • • • • • • • | -48 119          | 201         | 23 1251      | -1 4671               |    |       |      |      |      |      |      |     |
| Posizione :                           | Non Modificato   | Editabile   | c:\pfcad\dis | cav9.6\outtxt\es01.do | te |       |      |      |      |      |      |     |